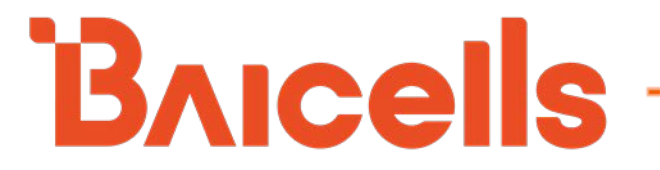

# Atom OD040615 Outdoor

# Low-Gain & High-Gain CPE

# **User Manual**

BaiCE\_AP\_2.4.7\_NA BaiCE\_BG\_1.6.20

January 2022

Version 1.12

## **About This Document**

This document is intended for installers and subscribers setting up and operating the Baicells Atom OD040615\* Outdoor Low-Gain and High-Gain Customer Premise Equipment (CPE), *aka* User Equipment (UE). The Atom unit provides a way for users to connect to the Internet through broadband wireless access to Long-Term Evolution (LTE) backhaul networks. The information covers how to install, configure basic settings, monitor, and perform basic troubleshooting for the outdoor CPE. If you are using a Baicells *in*door CPE, please refer to the *Atom ID0406-6.5 Indoor CPE User Manual*.

\*NOTE: "OD" stands for outdoor. The "04" designation stands for CAT4, "06" stands for CAT6, and "15" stands for CAT15. These categories are related to the LTE standards requirements for user equipment. Model numbers are shown in the product datasheets, which can be found at Baicells.com > Resources > *Documents*.

This document is applicable to the following Atom Outdoor CPEs:

- Atom OD04L Outdoor CAT4 Low-Gain CPE, model EG7035L
- Atom OD04H Outdoor CAT4 High-Gain CPE, model EG7035E
- Atom OD06L Outdoor CAT6/7 Low-Gain CPE, model EG7010C
- Atom OD06H Outdoor CAT6/7 High-Gain CPE, model EG7010A
- Atom OD06-LX Outdoor CAT6 Low-Gain CPE, model EG8013L
- Atom OD15/OD15 EUD Outdoor CAT15 High Gain CPE, model EG8015G

Terms used in this document or related to LTE are listed in alphabetical order and described in *Acronyms and Abbreviations*, which can be found at Baicells.com > Resources > *Documents*.

## **New in This Release**

The following updates have been provided in this release:

- Updates reflect changes to new software BG 1.6.20
- Updated to include applicable models
- Updated to include CAT6-LX Outdoor CPE
- Updated to include CAT15 Outdoor High-Gain CPE
- Updated MTU setting in *section 7.7.2, step 4*
- Updated the Spectrum Access System (SAS) information in section 7.8

## **Copyright Notice**

Baicells Technologies, Inc., copyrights the information in this document. No part of this document may be reproduced in any form or means without the prior written consent of Baicells Technologies, Inc.

## Disclaimer

The information in this document is subject to change at any time without notice. For more information, please consult with a Baicells technical engineer or the support team. Refer to the "Contact Us" section below.

| Date                       | Version      | Description                                                                                                    | SMEs/Contributors                                                                                                    | Writer/Editor     |
|----------------------------|--------------|----------------------------------------------------------------------------------------------------|----------------------------------------------------------------------------------------------------|-------------------|
| 05-Jan-2022                | V1.12        | Updated for BaiCE_BG_1.6.20                                                                                                    | Seng Tang, Abel Lamas, Anna<br>Ch                                                                                    | Catherine Philley |
| 18-Dec-2020                | V1.11        | Updated for BaiCE_AP_2.4.7_NA and BaiCE_BG_1.6.5.3                                                                                                    | Jesse Raasch                                                                                                    | Jocelyn Watson    |
| 16-Nov-2020                | V1.10        | Added SAS configuration section                                                                                                    | Nitisha Potti, Pengyu Chen                                                                                           | Sharon Redfoot    |
| 22-Oct-2020                | V1.9         | Updated for BaiCE_AP_2.4.5 and BaiCE_BG_1.6.4                                                                                                    | Pengyu Chen, Nitisha Potti                                                                                           | Sharon Redfoot    |
| 2-Oct-2020                 | V1.8         | Updated for firmware version<br>BaiCE_BG_1.5.0, 1.6.1 and<br>BaiCE_AP_2.4.2_NA, 2.4.4                                                                                                    | Nitisha Potti,<br>TangHoucheng, WangYong                                                                             | Jocelyn Watson    |
| 19-Feb-2020                | V1.7         | New branding                                                                                                    | Chris Culver                                                                                                    | Sharon Redfoot    |
| 18-Sep-2019<br>13-Sep-2019 | V1.6<br>V1.5 | SME comments<br>Updated for naming convention<br>change, BaiCE_AP_2.2.1_NA (CAT4)<br>and BCE_MD-1.0.1-B036SP28-NA<br>(CAT6/7/15) and general info; added<br>more detail for key GUI windows as<br>well as basic user maintenance and<br>troublesbooting section | From Configuration &<br>Network Admin Guide<br>published Sept 3, 2019;<br>TangHoucheng, Xuanjianxi,<br>Nitisha Potti | Sharon Redfoot    |

## **Revision Record**

## **Contact Us**

| Baicells Technologies Co., Ltd.<br>China        | Baicells Technologies North America, Inc.<br>North America |
|-------------------------------------------------|------------------------------------------------------------|
| Address: 3F, Bldg. A, No. 1 Kai Tuo Rd, Haidian | Address: 5700 Tennyson Pkwy., #300, Plano, TX              |
| Dist, Beijing, China                            | 75024, USA                                                 |
| Phone: +86-10-62607100                          | Phone: +1-888-502-5585                                     |
|                                                 | Email: sales_na@Baicells.com or                            |
|                                                 | support_na@Baicells.com                                    |
| Website: www.Baicells.com                       | Website: https://na.Baicells.com                           |

## **Table of Contents**

| 1 | IN  | IRODUCTION                                      | .7 |  |  |
|---|-----|-------------------------------------------------|----|--|--|
| 2 | FE  | FEATURES7                                       |    |  |  |
| 3 | PA  | PARTS & MATERIALS                               |    |  |  |
| 4 | DF  | SCRIPTION                                       | .9 |  |  |
|   |     |                                                 | 10 |  |  |
| 5 | PR  | EPARING TO INSTALL                              | 12 |  |  |
| 6 | IN  | STALLATION                                      | 12 |  |  |
| 7 | BA  | SIC CONFIGURATION                               | 20 |  |  |
|   | 7.1 | Log in                                          | 20 |  |  |
|   | 7.2 | CHECK CURRENT STATUS ICONS                      | 22 |  |  |
|   | 7.3 | Configure WAN Settings                          | 23 |  |  |
|   | 7.3 | 8.1 CAT4                                        | 23 |  |  |
|   | 7.3 | 8.2 CAT6/7/15                                   | 25 |  |  |
|   | 7.4 | WIFIDOG                                         | 29 |  |  |
|   | 7.5 | CONFIGURE CONNECTION MODE / CONNECTION SETTINGS | 30 |  |  |
|   | 7.6 | CONFIGURE SCAN MODE / CELL SELECTION            | 31 |  |  |
|   | 7.5 | 5.1 Overview                                    | 31 |  |  |
|   | 7.5 | 5.2 CAT4                                        | 32 |  |  |
|   | 7.5 | 5.3 CAT6/7/15                                   | 34 |  |  |
|   | 7.7 | CONFIGURE APN MANAGEMENT / EDIT APN PROFILE     | 36 |  |  |
|   | 7.7 | 7.1 Overview                                    | 36 |  |  |
|   | 7.7 | 7.2 Configure Local EPC APN                     | 37 |  |  |
|   | 7.8 | CONFIGURE SAS                                   | 38 |  |  |
|   | 7.9 | Verify Network Connection                       | 38 |  |  |
| 8 | BA  | SIC TROUBLESHOOTING                             | 39 |  |  |
|   | 8.1 | Device Information                              | 39 |  |  |
|   | 8.2 | LTE Status                                      | 39 |  |  |
|   | 8.3 | Throughput Statistics                           | 40 |  |  |
|   | 8.4 | APN Status / Internet Status                    | 40 |  |  |
|   | 8.5 | LAN STATUS                                      | 41 |  |  |
|   | 8.6 | Devices List                                    | 42 |  |  |

## List of Figures

| Figure 1: LTE Network Architecture                   | 7  |
|------------------------------------------------------|----|
| Figure 2: Dimensions                                 | 9  |
| Figure 3: Atom OD0406 Low-Gain LEDs & Interfaces     | 10 |
| Figure 4: Atom OD0406 High-Gain LEDs & Interfaces    | 10 |
| Figure 5: Atom OD15 High-Gain LEDs & Interfaces      | 11 |
| Figure 6: SIM/USIM Card Atom OD0406                  | 13 |
| Figure 7: SIM/USIM Card Atom OD15                    | 13 |
| Figure 8: PoE Adaptor Atom OD0406                    | 14 |
| Figure 9: PoE Adaptor Atom OD15                      | 14 |
| Figure 10: Completed Grounding                       | 15 |
| Figure 11: Low-Gain CPE Ground Screw                 | 15 |
| Figure 12: High-Gain CPE Ground Screw and Ground Row | 16 |
| Figure 13: Power Adaptor                             | 16 |
| Figure 14: Rubber Band                               | 17 |
| Figure 15: Bracket                                   | 17 |
| Figure 16: Attach CPE                                | 17 |
| Figure 17: Tighten Screws                            | 17 |
| Figure 18: Threaded Rod                              |    |
| Figure 19: Omega Clamps                              |    |
| Figure 20: Mark Holes for Drilling                   |    |
| Figure 21: Fix Bracket to Wall                       | 19 |
| Figure 22: Attach CPE                                | 19 |
| Figure 23: Mark Holes for Drilling                   | 19 |
| Figure 24: Attach CPE                                | 20 |
| Figure 26: First Login                               | 20 |
| Figure 27: Change Password                           | 21 |
| Figure 28: Login                                     | 22 |
| Figure 29: Status Icons                              | 22 |
| Figure 30: WAN Settings (CAT4)                       | 24 |
| Figure 31: WAN Settings (CAT6/7/15) (1 of 2)         |    |

## Atom OD040615 Outdoor Low-Gain & High-Gain CPE User Manual

## Bricells

| Figure 32: WAN Settings (CAT6/7/15) (2 of 2)2  | 27 |
|------------------------------------------------|----|
| Figure 33: Wifidog Settings 2                  | 29 |
| Figure 34: Connection Mode                     | 0  |
| Figure 35: Scan Mode/Cell Selection            | 1  |
| Figure 36: Frequency Lock (CAT4)               | 2  |
| Figure 37: Cell Lock (CAT4)                    | 3  |
| Figure 38: PCI Lock (CAT4)                     | 4  |
| Figure 39: Dedicated EARFCN (CAT6/7/15) 3      | 5  |
| Figure 40: PCI Lock (CAT6/7/15)                | 5  |
| Figure 41: PCI-only Lock (CAT6/7/15)3          | 6  |
| Figure 42: APN Management / Edit APN Profile 3 | 57 |
| Figure 43: Device Info                         | 9  |
| Figure 44: LTE Status                          | 0  |
| Figure 45: Throughput Statistics               | 0  |
| Figure 46: APN Status                          | 1  |
| Figure 47: LAN Status                          | 1  |
| Figure 48: Devices List                        | 2  |
|                                                |    |

## **List of Tables**

| Table 1: Parts            | 8 |
|---------------------------|---|
| Table 2: Materials        | 9 |
| Table 3: LED Descriptions |   |
| Table 4: Interfaces       |   |
| Table 5: WAN Settings     |   |

## 1 Introduction

The Baicells Atom OD040615 Outdoor Low-Gain and High-Gain Customer Premise Equipment (CPE), *aka* User Equipment (UE), is part of a broadband wireless access system that integrates with Long-Term Evolution (LTE) backhaul networks to provide subscribers with Internet access. The CPE communicates through a wireless connection to the operator's eNodeBs (eNBs) at cell sites located in the region. The eNBs communicate with the backhaul network (Figure 1).

Figure 1: LTE Network Architecture

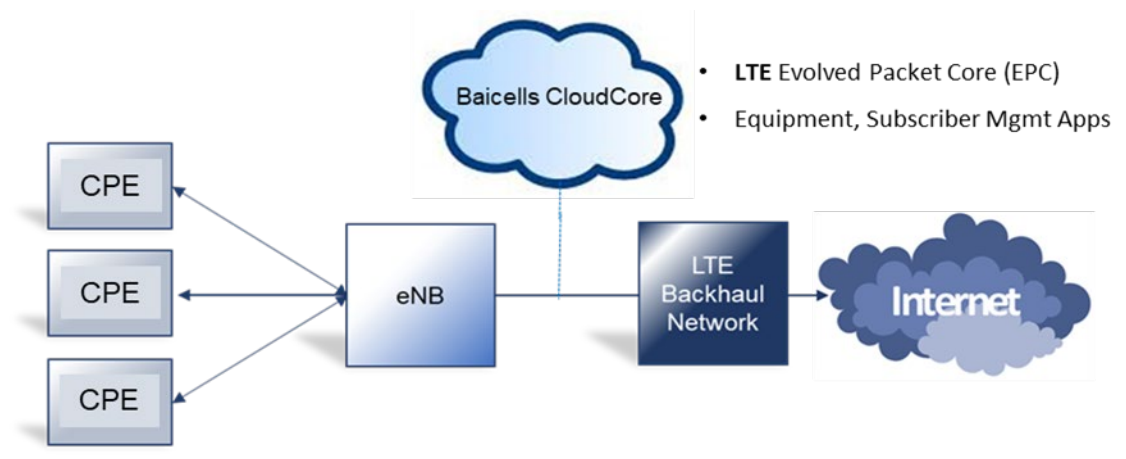

The LTE standards organization that defines certain characteristics of user equipment across manufacturers describes each progression of the standards as releases, such as Release 9, Release 10, etc., and categories, such as Category 4 (CAT4) and Category 6/7/15 (CAT6/7/15).

The Outdoor Unit (ODU) CPE comes preloaded with a Graphical User Interface (GUI) application to configure the device. The GUI menus and screens for CAT4 and CAT6/7/15 look different, though both contain many of the same types of settings. This document covers both GUIs and points out where there are differences.

## 2 Features

Some of the key features and attributes of the Atom outdoor CPEs are listed below. Exact specifications vary by model; please refer to the datasheets found at Baicells.com > Resources > *Documents*.

- Standardized LTE TDD bands 38, 40, 41, 42, 43, 48. Customization can be requested.
- Complies with 3GPP Release 9 (CAT4), Release 10 (CAT6/7), and Release 12 (CAT15)
- Wi-Fi assisted alignment, IEEE 802.11b/g/n Wi-Fi (WLAN) connections @ 2.4 GHz
- 1000 Mbps Ethernet interface (CAT6/7/15); 100 Mbps Ethernet interface (CAT4)
- Built-in bipolar directional LTE antenna
- Power supply using Power over Ethernet (PoE)
- Cell lock, SIM lock, and Pin lock
- Pole or wall mount options
- TR-069 management protocol support
- Local and remote GUI management

## 3 Parts & Materials

Table 1 lists the primary components that you should receive with the Baicells outdoor CPEs.

#### Table 1: Parts

| Item                                       | Qty    | Picture                                                                                                    |  |
|--------------------------------------------|--------|----------------------------------------------------------------------------------------------------|--|
| Atom OD0406 Low-<br>Gain or High-Gain unit | 1      | Low-Gain<br>High-Gain<br>United States of the second states of the second stat |  |
| Atom OD15 unit                             | 1      |                                                                                                    |  |
| Power Cable                                | 1      |                                                                                                    |  |
| PoE Power Adaptor                          | 1      | - router<br>un root                                                                                                    |  |
| Atom OD040615<br>Mounting Bracket          | 1 each |                                                                                                    |  |

You will need standard tools, Ethernet cable, ground wire, and RJ-45 connectors for installing and connecting the outdoor unit (Table 2).

#### Table 2: Materials

| Item           | Description                                        |
|----------------|----------------------------------------------------|
| Ethernet Cable | Outdoor shield CAT5E, shorter than 330 ft. (100 m) |
| Ground Wire    | 6 AGW (16 mm <sup>2</sup> ) yellow-green wire      |

## **4** Description

The Baicells Atom outdoor low-gain and high-gain CPE models are powerful, standards-based devices designed to connect seamlessly to any standard LTE eNB operating on the same frequency band. The devices have a small, sleek form-factor (Figure 2) yet are ruggedized for the most challenging outdoor environments.

#### Figure 2: Dimensions

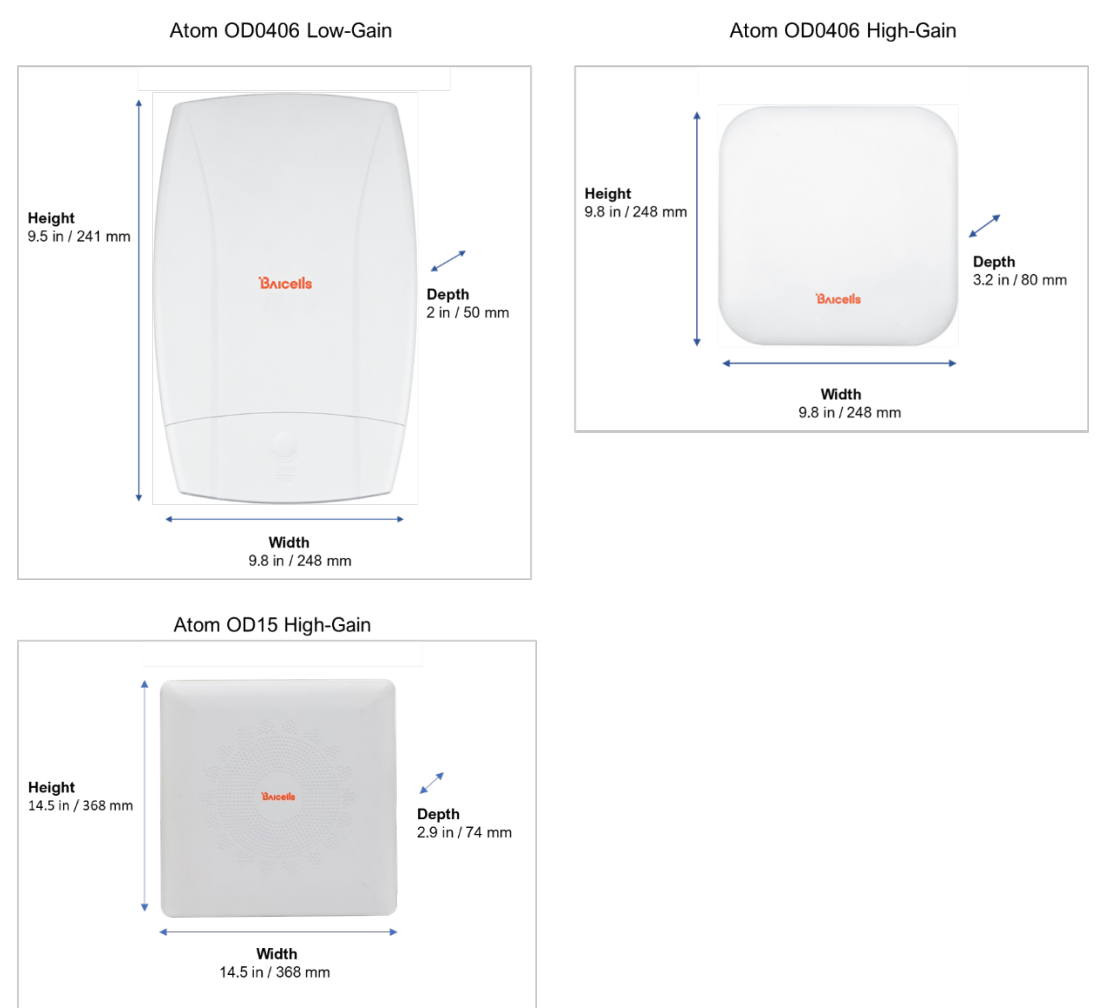

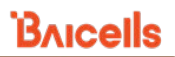

All models of the low-gain (Figure 3) and high-gain (Figure 4 and Figure 5) CPEs have external LED status indicator lights and interface connectors. These external features make it easier to determine the CPE's operational status and to check cables.

On the low-gain CPE the LEDs are on the side of the unit, and the connection interfaces are on the bottom of the unit. On the high-gain CPE both the LEDs and the interfaces are on the side of the unit. Refer to Table 3 for a description of the LEDs and Table 4 for a description of the interfaces.

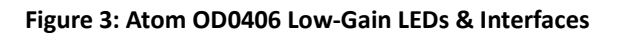

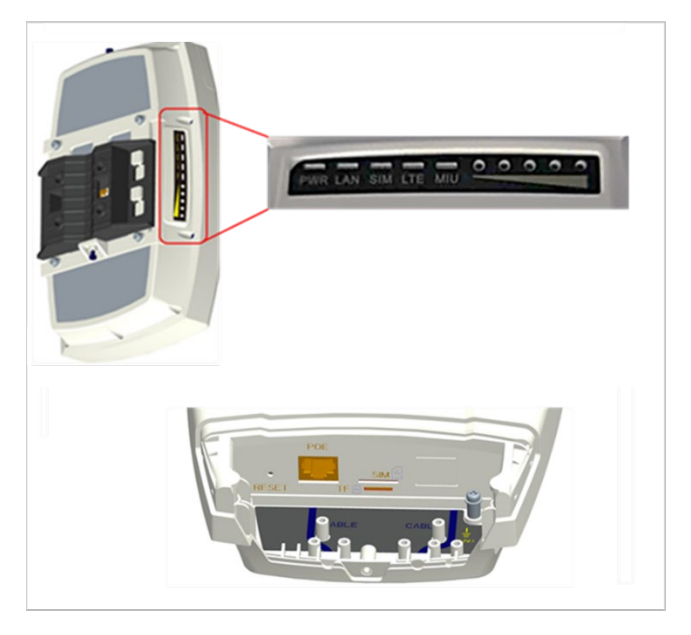

Figure 4: Atom OD0406 High-Gain LEDs & Interfaces

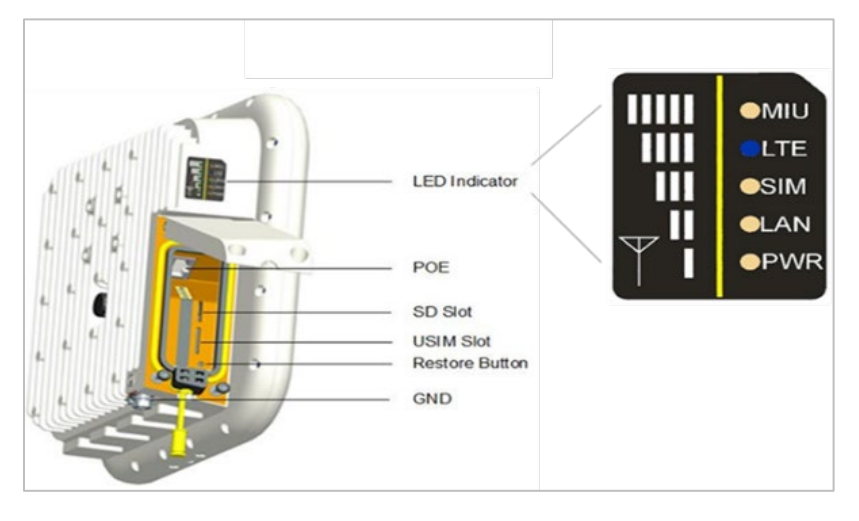

#### Figure 5: Atom OD15 High-Gain LEDs & Interfaces

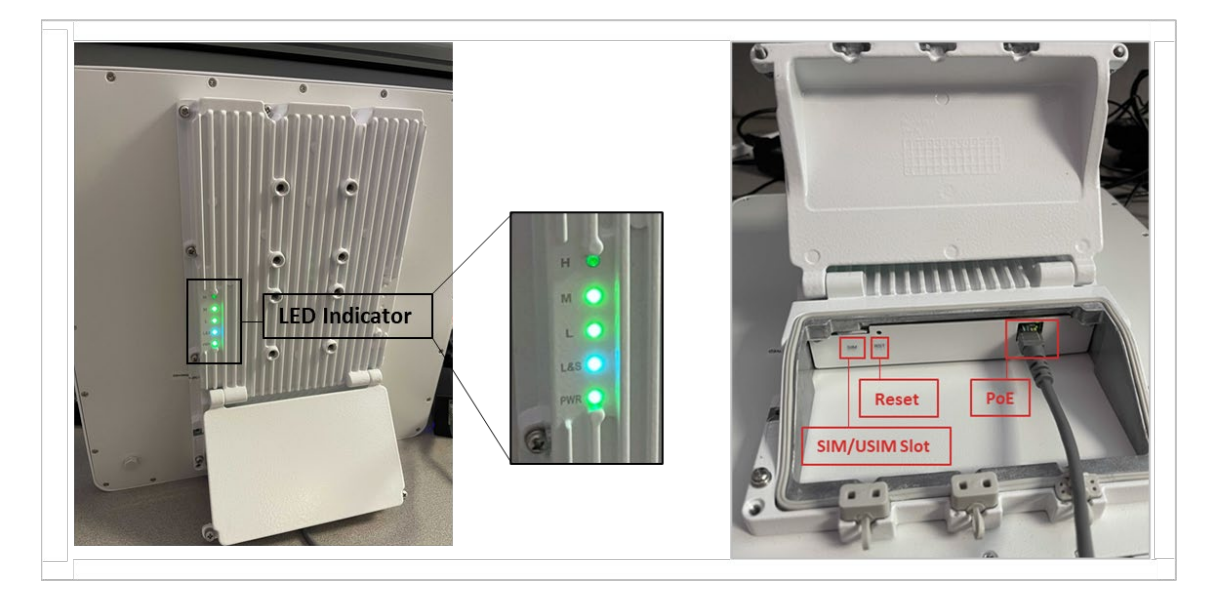

#### Table 3: LED Descriptions

LEDs vary by model – not all models will have all of the LEDs listed below.

| Identity   | Description              | Color  | Status    | Description                                  |
|------------|--------------------------|--------|-----------|----------------------------------------------|
|            |                          |        | Off       | Reserved for future use                      |
| MIU        | -                        | Yellow | Steady On | Reserved for future use                      |
|            |                          |        | Blinking  | Reserved. for future use                     |
| 1.75       |                          | Blue   | Off       | The CPE is not connected to the network      |
| LIC        | LIE NELWORK STATUS       |        | Steady On | The CPE is connected to the LTE network      |
|            |                          |        | Steady On | The USIM card is functioning normally        |
| SIM/USIM   | SIM/USIM card status     | Yellow | Blinking  | The USIM card is not inserted or is not      |
|            |                          |        |           | functioning normally                         |
|            | 100 or 1000 Mbps         | Yellow | Off       | No Ethernet connection established           |
| LAN        | Local Area Network       |        | Steady On | Ethernet connection is normal                |
|            | Ethernet status          |        | Blinking  | Data is transmitting                         |
|            | Power status             | Yellow | Off       | No power supply to the CPE                   |
| PVVR       |                          |        | Steady On | Power to the CPE is on                       |
|            | 1 2 2 4 or 5 bars to     |        | All Off   | The signal is too weak for the CPE to        |
|            | 1, 2, 3, 4, or 5 pars to |        | All Oli   | connect to the network                       |
|            | connection status. The   |        | Steady On | Bars will light steadily according to signal |
| LTE Signal | more bars the            | Groop  |           | strength                                     |
|            | stronger the signal      | Green  |           | The CPE is scanning the network              |
|            | between the CPF and a    |        | Blinking  | The CPE is authenticating with the network   |
|            | network cell (eNB)       |        | DIIINIIg  | The CPE is getting an IP address from the    |
|            | network cen (end).       |        |           | network                                      |

#### Table 4: Interfaces

| Interfaces    | Description                                                          |
|---------------|----------------------------------------------------------------------|
| PoE           | Power over Ethernet (PoE) power adaptor                              |
| TF or SD Slot | Card slot for a secure digital (SD) card                             |
| SIM/USIM Slot | Universal Subscriber Identity Module card slot, 1.8 V/3.0 V USIM 2FF |
| RESET         | Reset/restore button                                                 |
| GND           | Ground lug. The unit is connected to Earth by conductor.             |

Interfaces vary by model – not all models will have all of the interfaces listed below.

## **5** Preparing to Install

To help ensure a smooth and successful installation, check that you have all of the parts, materials, and tools you will need, per *section 3*. When selecting the best outdoor location for the installation, plan on placing the CPE so that it faces the nearest eNB. You may need to adjust the tilt and angle for optimum signal reception.

If you are installing the outdoor CPE with a Baicells SNAP PoE Router, please refer to the *SNAP PoE Router Installation Guide*. There will be some installation differences.

At the time of this publication, the SNAP PoE Router is supported on the following ODU CPE models:

- Atom OD04H Outdoor CAT4 high-gain CPE, model EG7035E
- Atom OD04L Outdoor CAT4 low-gain CPE, model EG7035L
- Atom OD06H Outdoor CAT6/7 high-gain CPE, model EG7010A
- Atom OD06L Outdoor CAT6/7 low-gain CPE, model EG7010C
- Atom OD06-LX Outdoor CAT6/7 low-gain CPE, model EG8013L
- Atom OD15 Outdoor CAT15 high gain CPE, model EG8015G

## 6 Installation

Follow the steps below to install the outdoor unit.

- 1. Loosen the screws on the CPE's waterproof cover, and open the cover.
- 2. Insert the service provider's SIM/USIM card into the card slot (Figure 6 and Figure 7).

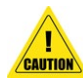

**ATTENTION**: Never power on the unit while installing or uninstalling the USIM card. Doing so could damage the card and the unit.

#### Figure 6: SIM/USIM Card Atom OD0406

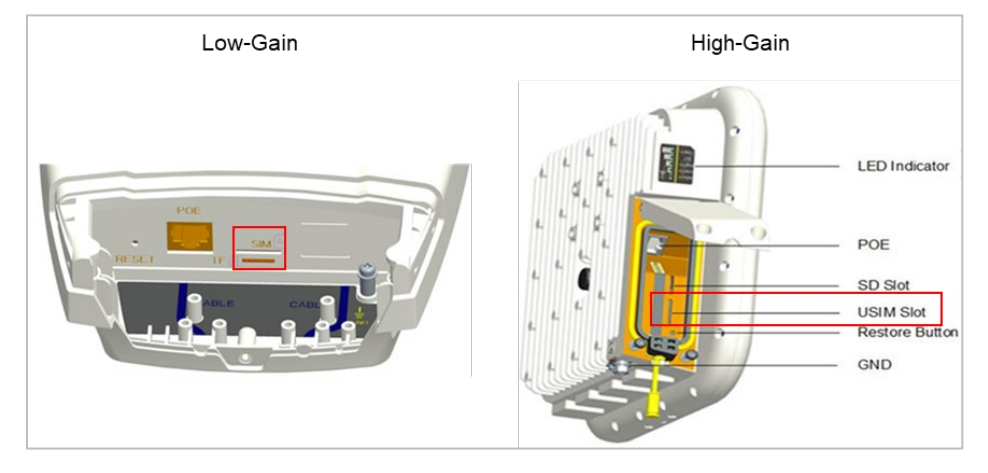

Figure 7: SIM/USIM Card Atom OD15

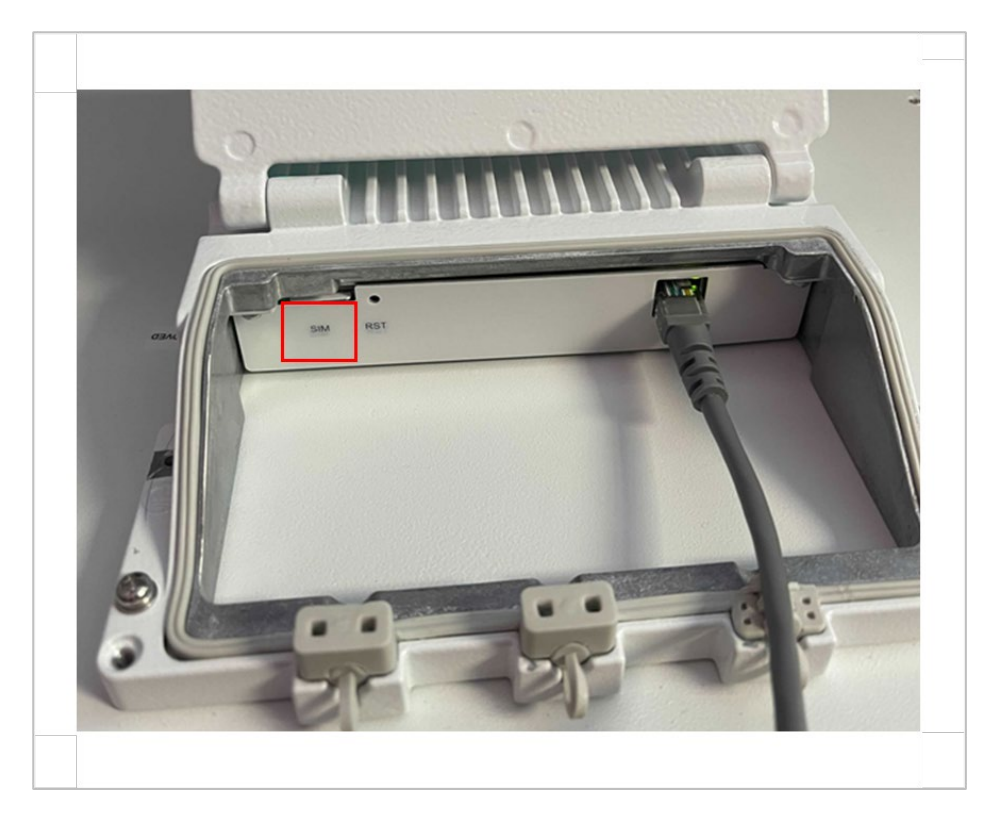

- 3. Prepare the outdoor shielded CAT5E Ethernet cable. The Ethernet cable will run between the outdoor CPE and the inside of the facility, where it will connect to the PoE adaptor and LAN. Cable length will vary by location.
- 4. Connect one end of the Ethernet cable to the PoE port on the unit. Connect the other end to the power adaptor (Figure 8 and Figure 9).

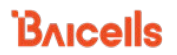

#### Figure 8: PoE Adaptor Atom OD0406

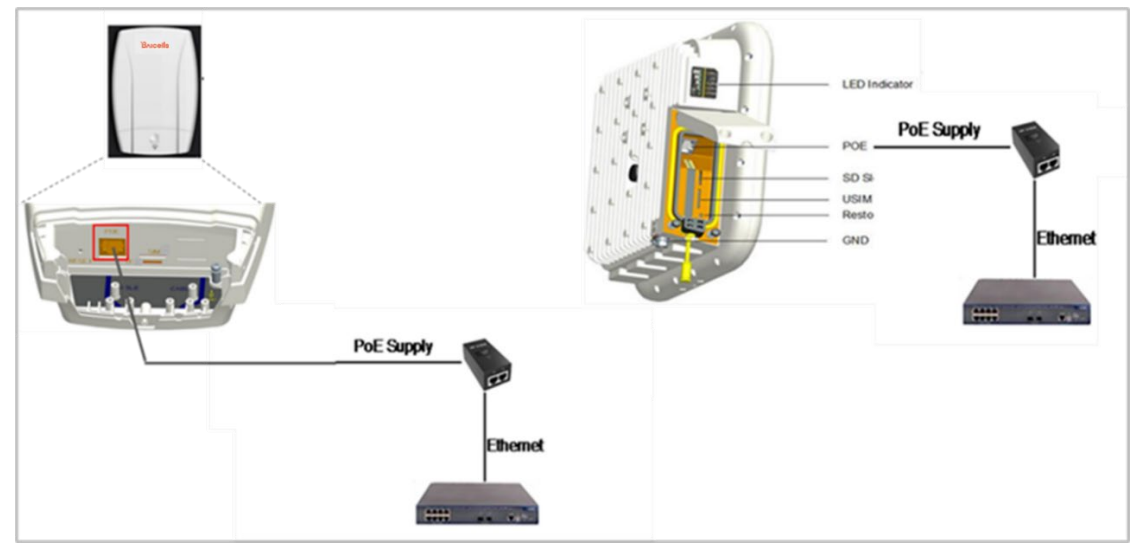

Figure 9: PoE Adaptor Atom OD15

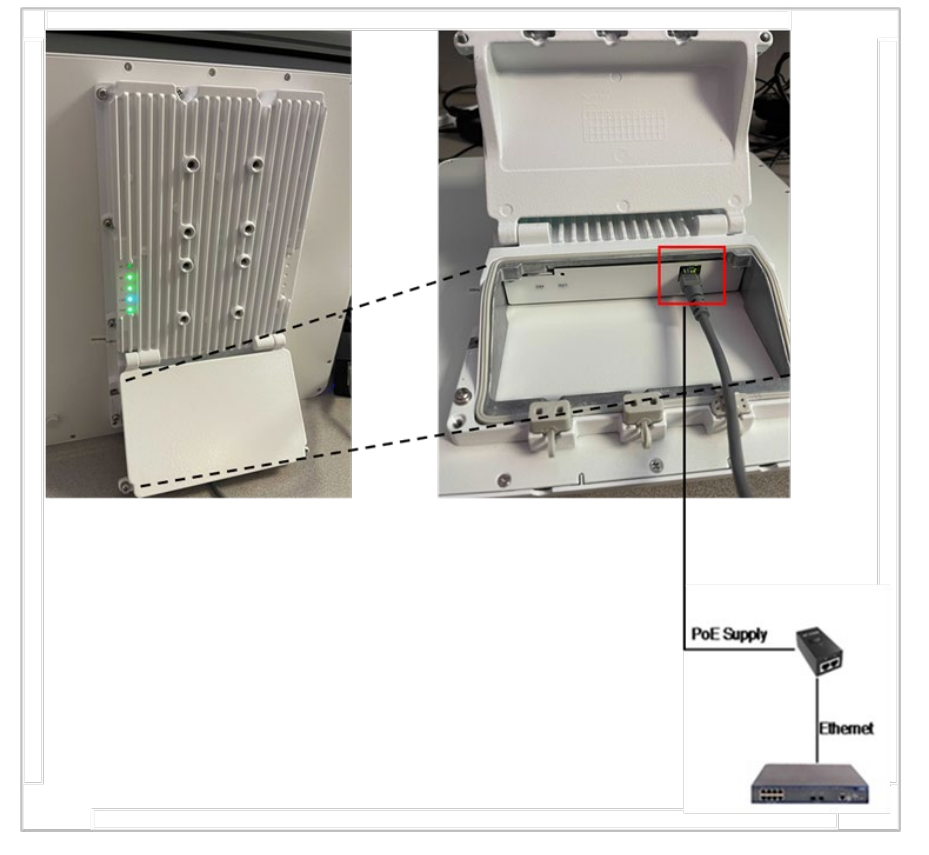

- 5. Close the waterproof cover and tighten the screws.
- Prepare the 6 AWG (16 mm<sup>2</sup>) yellow-green ground wire and follow the ground steps below. Once the unit is fully installed, make sure the ground cable is connected to a solid ground point (earth) (Figure 10).

#### Figure 10: Completed Grounding

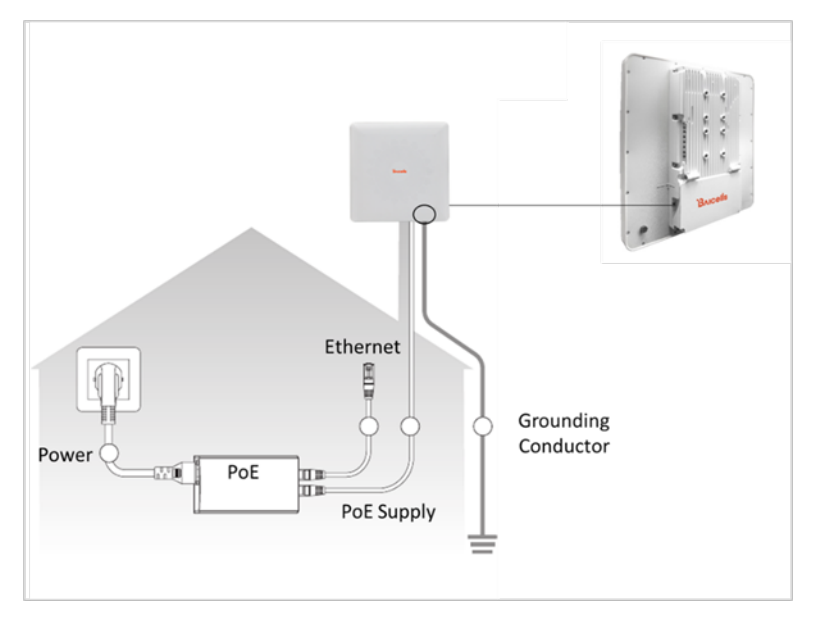

a. Atom Low-Gain CPE: Connect the ground cable to the ground screw (Figure 11).

NOTE: The location of the ground screw varies by model.

Figure 11: Low-Gain CPE Ground Screw

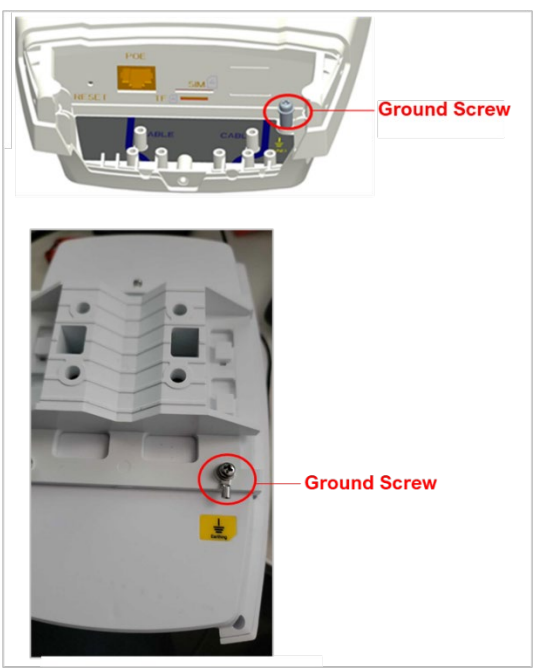

b. Atom High-Gain CPE: Connect the ground cable to the ground screw (Figure 12).

#### Figure 12: High-Gain CPE Ground Screw and Ground Row

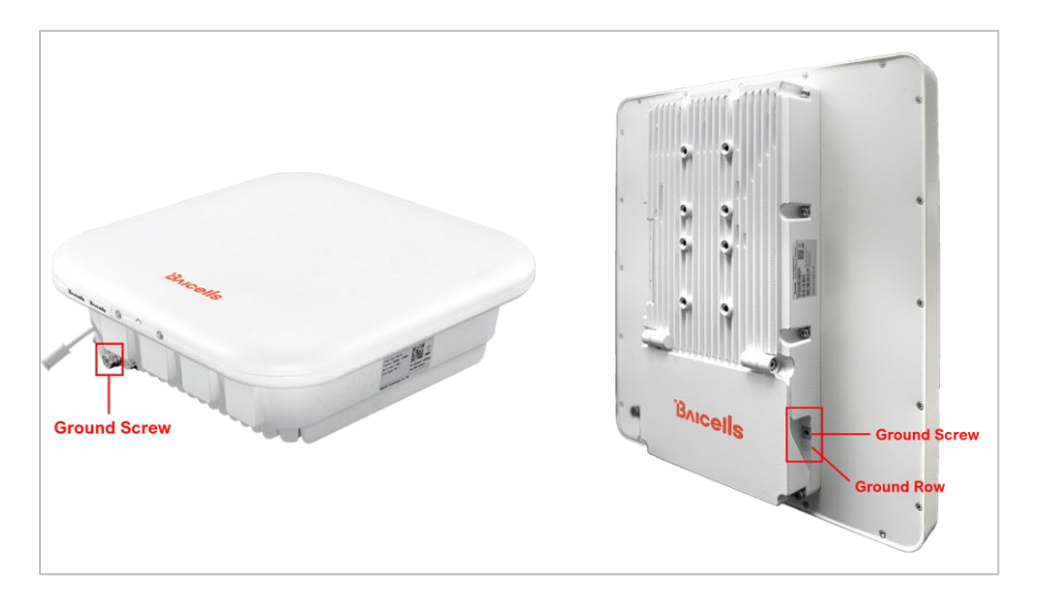

7. Plug the power adaptor into an electrical outlet (Figure 13). Pay attention to the power adaptor interface directions noted on the adaptor itself. The LED indicators should light up when the unit is powered on.

Figure 13: Power Adaptor

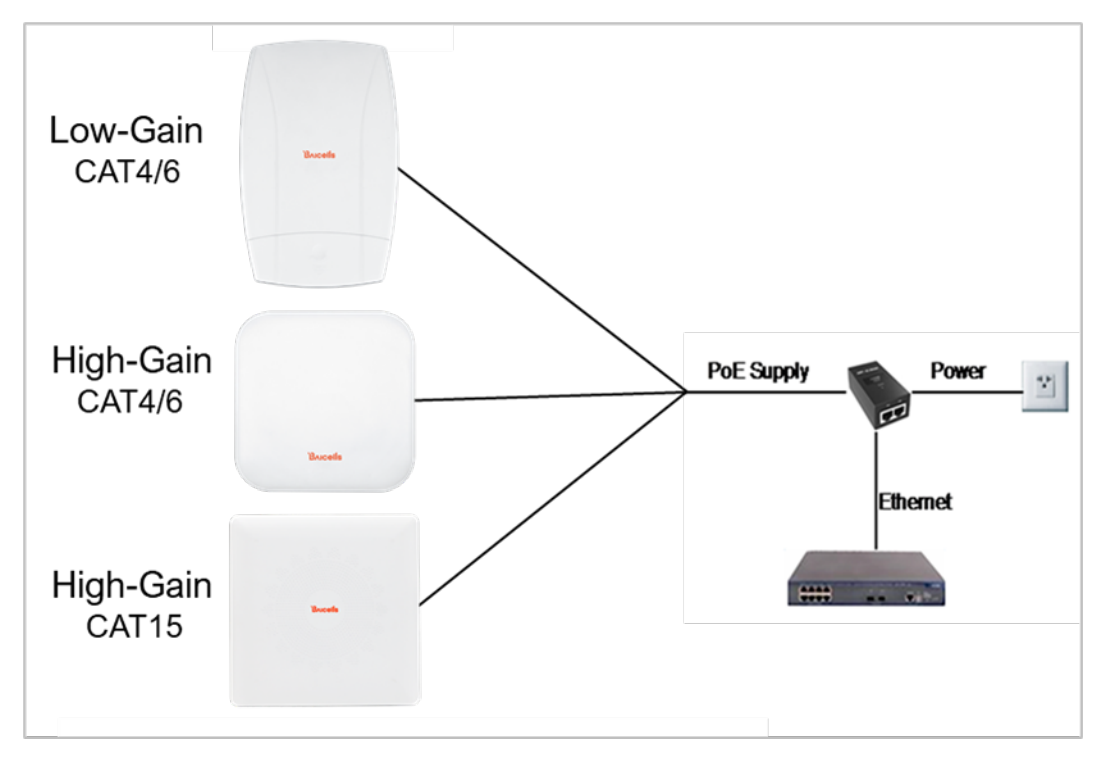

8. Mount the CPE: If you are installing the unit on a pole, e.g., to attach to a roof, go to *step 9*. If you are installing it on an outside wall, go to *step 10*.

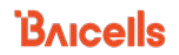

- 9. Pole installation:
  - a. Low-Gain CPE:

a1) Attach a heavy-duty anti-slip rubber band on the pole (Figure 14).

#### Figure 14: Rubber Band

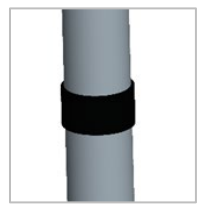

a2) Fix the CPE bracket over the band using the hoop (Figure 15).

#### Figure 15: Bracket

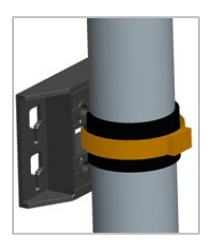

a3) Attach the CPE to the bracket and tighten the screw (Figure 16).

#### Figure 16: Attach CPE

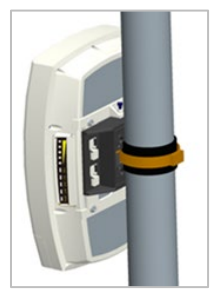

- a4) The CPE is now ready for installation at its final outside location. Proceed to *section 7*.
- b. High-Gain CPE:
  - b1) Tighten the four M6 screws on the bottom of the bracket (Figure 17).

#### Figure 17: Tighten Screws

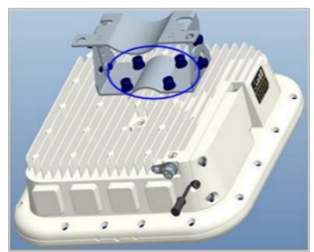

b2) Install the threaded rod onto the bracket (Figure 18).

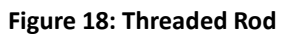

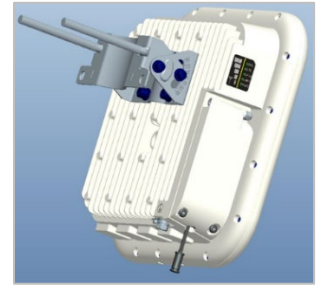

b3) Hold the assembly up to the pole. Attach the two omega clamps to the threaded rods with M8 nuts and tighten them (Figure 19).

#### Figure 19: Omega Clamps

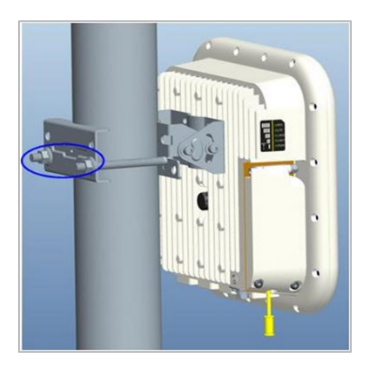

b4) The CPE is now ready for installation at its final outside location. Proceed to *section 7*.

#### 10. Wall installation:

- a. Low-Gain CPE:
  - a1) Slip the bracket off of the Atom unit, and fit it on the wall to mark the drilling locations (Figure 20).

#### Figure 20: Mark Holes for Drilling

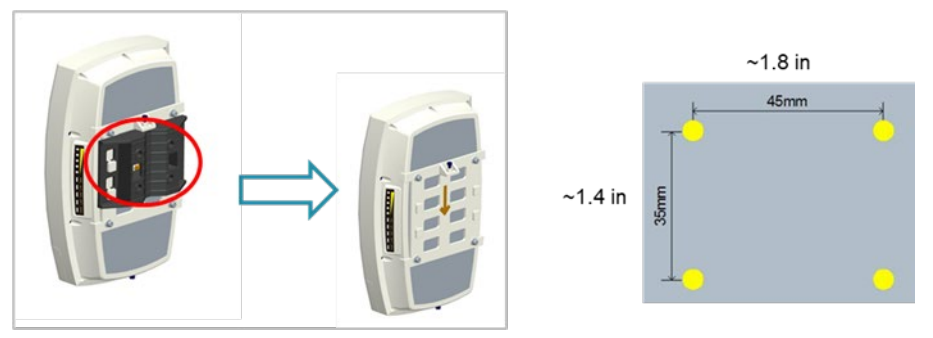

- a2) At the marked locations, drill four 0.4 in. (10 mm) diameter and 2.8 in. (70 mm) depth holes.
- a3) Check the up/down direction of the bracket, and then fix it on the wall using the M5 tapping screws (Figure 21).

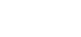

Bricells

#### Figure 21: Fix Bracket to Wall

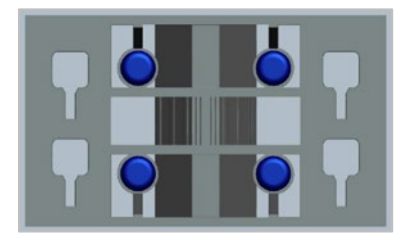

a4) Attach the CPE to the bracket and tighten the screw (Figure 22).

#### Figure 22: Attach CPE

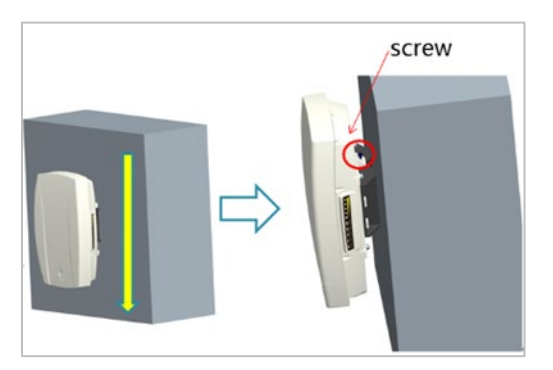

- a5) Proceed to section 7.
- b. High-Gain CPE:
  - b1) Put the bracket up to the wall and mark the drilling locations (Figure 23).

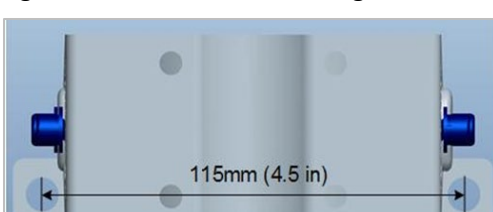

#### Figure 23: Mark Holes for Drilling

- b2) Drill two 0.5 in. (12 mm) diameter and 3.1 in. (80 mm) depth holes at the marked locations on the wall.
- b3) Tap the expansion bolts into the holes with a hammer.
- b4) Install the bracket on the expansion and tighten the screws.
- b5) Attached the CPE to the bracket and tighten the screws (Figure 24).

#### Figure 24: Attach CPE

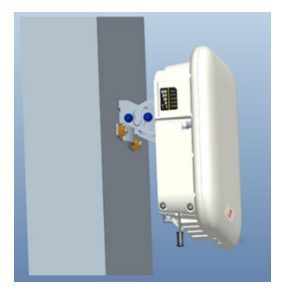

- b6) Proceed to *section* 7.
- 11. Power on the CPE and wait a few minutes while the CPE boots up. Per Table 3, check that the LED indicators are lighting as expected.

## 7 Basic Configuration

#### Reference: CPE Configuration Guide

The CPE comes preloaded with a Graphical User Interface (GUI) to configure the device. The GUI screens for CAT4 and CAT6/7/15 CPEs look different, though both contain many of the same types of settings. This manual covers both GUIs and points out where there are differences.

The basic configuration settings allow you to get the CPE up and running, i.e., connected to the Internet, to verify operation. Other features as well as more in-depth information about the CPE GUIs are covered in the document referenced above.

## 7.1 Log in

With your computer connected through Ethernet to the CPE:

1. Open a Web browser and enter *http://192.168.150.1*.

NOTE: If the address does not open the GUI, try *http://192.168.254.1* or *http://192.168.1.1*. These were used for older generation CPEs.

2. Upon first login, you may be prompted to change your password (Figure 25).

Figure 25: First Login

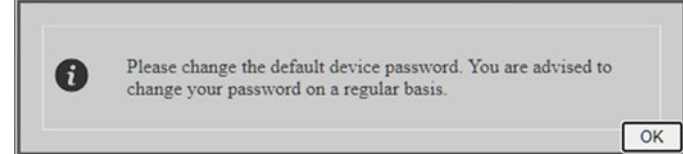

When you click on *OK*, you will be taken to the *System > Account* window (Figure 26). Enter a password using 5 to 16 characters (upper/lower case letters, numbers, and special characters). For CAT4, click on *SAVE & APPLY*. For CAT6/7/15, click *Apply*.

For CAT6/7/15, in the *System > Account* window you can change the lockout time, i.e., if there is no activity on the CPE for this amount of time, users will be logged off. The default is 300 seconds (five minutes), and the maximum is 65535 seconds (~18 hrs). Click on *Apply* to save.

#### Figure 26: Change Password

CAT4

| Bricells         |                                                            |                                       |                                              |
|------------------|------------------------------------------------------------|---------------------------------------|----------------------------------------------|
| Status           |                                                            |                                       |                                              |
| Network          | Router Password                                            |                                       |                                              |
| LTE              | Enter the new password (minimum of 5, maximum of 16 charac | ters)Recommended use a combination of | of upper and lower case letters and numbers. |
| Security         |                                                            |                                       |                                              |
| VPN              | Old password                                               | ••••                                  | 22<br>                                       |
| System           |                                                            |                                       |                                              |
| NTP              | New password                                               |                                       | 22<br>-                                      |
| Account          |                                                            | S-16 ASCII characters                 |                                              |
| Dynamic DNS      | Confirmation                                               |                                       | य<br>2                                       |
| WEB Setting      |                                                            | Ø 5-16 ASCII characters               |                                              |
| FTP Auto Upgrade |                                                            |                                       |                                              |
| TR-069           |                                                            |                                       |                                              |
| SNMP             |                                                            |                                       |                                              |
| Restore/Update   |                                                            | SAVE & APPLY                          |                                              |

### CAT6/7/15

| Bricells           |                                             |
|--------------------|---------------------------------------------|
| Status<br>Network  | Account                                     |
| LTE                |                                             |
| Security<br>NAT    | Modify Password                             |
| System             | User : admin Original Password :            |
| WEB Setting        | New Password :                              |
| NTP                | Confirm Password :                          |
| TR-069             |                                             |
| TR-069 Certificate | Apply Cancel                                |
| SNMP               |                                             |
| Restore/Update     |                                             |
| FOTA               |                                             |
| Diagnosis          | Modify Web Lock Time                        |
| Ping Watchdog      | Timeout Setting : 300 (300 ~ 65535 seconds) |
| Backup Setting     |                                             |
| System Log         | Apply Cancel                                |
| SAS                |                                             |
| SAS Certificates   |                                             |

3. At the 4G Router login window (Figure 27), enter the default user name (*admin*) and your password. If you were not prompted to change the password upon initial login, enter the default password (also *admin*). Click on *LOGIN*. This will take you to the GUI home page, which is the *Status* > Overview window.

#### Figure 27: Login 4G Router 🍰 Userna P ..... CAT4 CAT6/7/15 Bricells Bricells Current State Scanning Severe 9 Link Up Current State Connected Connection State Normal Signal Intensity 2 100Mb/s Lan State 0. Device Info Device Info LTE Status LTE Statu -98.4 dBm -98.7 dBm -97.1 dBm 25.0 / 26.5 / 27.0 / 27.

## 7.2 Check Current Status Icons

As shown in Figure 27 above, the GUI home page is the *Status > Overview* window. This page displays the at-a-glance CPE *Current State* icons at the top of the window, as shown in Figure 28. These fields give a quick indication if anything is wrong with basic CPE operation.

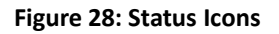

| CAT4             |                  |           |                   |
|------------------|------------------|-----------|-------------------|
| Scanning         | Good             | Link Up   | 1                 |
| Connection State | Signal Intensity | Lan State | Devices Connected |
| CAT6/7/15        |                  |           |                   |
| Connected        | Signal Intensity | 100Mb/s   | 0                 |
| Connection State |                  | Lan State | Devices Connected |

- Connection State The possible connection states are *Checking SIM, Scanning, Registering,* Acquiring IP, Connected, or Disconnected. If the CPE is checking SIM, scanning, registering, or acquiring an IP address, it means the CPE is in the process of establishing a connection. Give it a few moments to finish its connection process, and then check if the status is Connected. Otherwise, make sure the CPE is installed properly and powered on.
- Signal Intensity The possible states are *No Signal, Severe, Bad, Good,* or *Excellent* (CAT4)/ *Strong* (CAT6/7/15). Check that the signal is indicated as either *Good or Excellent/Strong*. If the Atom unit cannot detect a wireless signal, or if the signal is very weak, try moving the unit closer to a window, higher up, and away from any other devices using radio frequency, or away from objects that may be blocking the signal between the CPE and the eNB. Otherwise, contact your service provider for assistance.

- Lan State The CPE connection to the Local Area Network will be either *Link Up* or *Link Down*. If the link is down, recheck the installation steps, make sure the CPE is powered on, and check the router or other LAN device operation.
- Devices Connected A count of the number of different smart devices using the CPE

## 7.3 Configure WAN Settings

The *Network > WAN* Settings pertain to:

- How the CPE interfaces with the Wide Area Network (WAN) typically the Internet.
- The network or operation mode, which determines how IP addressing is handled; and
- The Domain Name System (DNS) to be used.

Because the GUI screens for the WAN Settings are laid out differently between CAT4 and CAT6/7/15, each is described separately in the sections below. Refer to Table 5 for a description of all fields in both GUIs.

## 7.3.1 CAT4

To configure the WAN Settings on a CAT4 CPE (Figure 29, Table 5):

- 1. Check that the WAN Interface is set to LTE, the default and only selection for this field.
- 2. For *Network Mode*, configure the CAT4 CPE in either Network Address Translation (NAT) or Bridge mode, depending on your network topology.

NAT allows multiple hosts on a private network to access the Internet using a single public IP address. Bridge mode disables NAT and allows the CPE to create a Layer 2 (L2) link and function as a Dynamic Host Configuration Protocol (DHCP) server without IP address confliction.

NOTE 1: If L2 has been enabled in the VPN > L2 menu, the system will prompt you to disable those L2 settings first before changing the network mode to Bridge. When you get this prompt, click OK, go to the VPN > L2 menu, and select *Destroy*.

NOTE 2: Changing the Network Mode requires rebooting the CPE for the change to take effect.

 Configure one or more DNS servers. The DNS translates domain names such as www.na.baicells.com into their underlying IP addresses. The service provider may use DNS servers to cache domain names frequented by its users, so the sites load more quickly in a browser.

If you leave the *Manually DNS* checkbox unchecked, the CPE will check the first available DNS in the network to resolve the domain name to IP address translation. If you select this checkbox, you can specify a Primary DNS IP address and a Secondary DNS IP address.

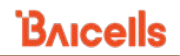

## Figure 29: WAN Settings (CAT4)

| Bricells                      |                                                                            |
|-------------------------------|----------------------------------------------------------------------------|
| Status<br>Network             | WAN Settings                                                               |
| WAN Settings<br>Static Routes | Network Mode                                                               |
| LTE<br>Security               | WAN Interface LTE NAT<br>Network Mode NAT V                                |
| VPN                           | Manually DNS                                                               |
| System                        | Primary DNS                                                                |
|                               | Secondary DNS(Optional)                                                    |
| <u>Logout</u>                 | SAVE & APPLY                                                               |
| WAN Interface                 | LTE Y                                                                      |
| Network Mode                  | Bridge v 128.104.224.21:2082 says                                          |
| Manually DNS                  | Please disable L2                                                          |
| Primary DNS                   | OK                                                                         |
| Secondary DNS                 | (Optional)                                                                 |
| Bricells                      | English                                                                    |
| Status                        |                                                                            |
| Network                       | Status                                                                     |
| LTE                           |                                                                            |
| Security                      | Server IP: 192.168.22.52                                                   |
| VPN                           | Server is not reachable                                                    |
| IPSec                         | L2 ID: 0                                                                   |
| General VPN                   | Status: L2 is not set up                                                   |
| 12 🔺                          | apn1: APNNAME1   100 101 102                                               |
| OpenVPN                       | apn2: APNNAME2   200 201 202                                               |
| System                        | apn3: APNNAME3   300 301 302                                               |
| <u>Logout</u>                 | Port Mode: Trunk Mode. Please connect the trunk port of your switch to CPE |
|                               | SET UP                                                                     |

## 7.3.2 CAT6/7/15

To configure the *WAN Settings* on a CAT6/7/15 CPE (Figure 30, Figure 31, and Table 5):

- 1. Select one of the following for the *Operation Mode*:
  - NAT Allows multiple hosts on a private network to access the Internet using a single public IP address. When *NAT* is selected, all eight Access Point Name (APN) gateways can be configured for either *Default Router, Data, Mgmt, Voip,* or *Reserve*.
  - Router The CPE will dynamically update the router tables.
  - Tunnel The CPE will support Layer 2 Tunneling Protocol (L2TP) or Generic Routing Encapsulation (GRE) VPN mode. You can set the *Default Route* to *VPN* or *WAN*.
  - Bridge The WAN port addresses will bridge to the LAN port; the LAN port will work in trunking mode.
  - Mixed Mode Each Access Point Name, or external gateway, can be configured with a different mode, either *NAT* or *Bridge*, and a different bearer type.

Figure 31 shows how the settings will appear for each operation mode.

- 2. In the *Profile List* you will see up to eight APNs. You must have at least one APN configured for the CPE TR-069 connection to the Baicells CloudCore, Local OMC (Operations Management Console), or other Network Management System (NMS). Therefore, *APN1* is the default router *Bear Type*. When using more than one APN, for example if you have a different route and Quality of Service (QoS) or other treatment for voice traffic than for data, you can edit the *Bear Type* by selecting the radio button under *Edit* and in *Profile Setting* choose the *Bear Type*.
- 3. For *DNS Mode*, you can select either *Automatic* or *Manually*. The DNS server translates domain names such as *www.na.baicells.com* into their underlying IP addresses. The service provider may use DNS servers to cache domain names frequented by its users, so the sites load more quickly in a browser.

If you select *Automatic*, the CPE will check the first available DNS in the network to resolve the domain name to IP address translation. If you select *Manually*, specify a *Primary DNS* IP address and a *Secondary DNS* IP address.

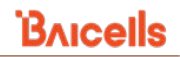

Figure 30: WAN Settings (CAT6/7/15) (1 of 2)

| Bricells      |                 |                  |                    |      |                |
|---------------|-----------------|------------------|--------------------|------|----------------|
| Status        |                 |                  |                    |      |                |
| Network       | WAN Settings    |                  |                    |      |                |
| LAN Settings  |                 |                  |                    |      | NAT Mode       |
| WAN Settings  |                 |                  |                    |      | NAT Mode       |
| Wifidog       | Operation Mode  |                  |                    |      | Router Mode    |
| Static Routes |                 | Operation Mode : | NAT Mode           | ~ _  | Tunnel Mode    |
| DMZ           |                 | L                |                    |      | Mixed Mode     |
| UPnP          | Profile List    |                  |                    |      |                |
| LTE           | Index           | Profile Name     | Bear Type          | Edit |                |
| Security      | 1               | APN1             | Data               | 0    |                |
| Security      | 2               | APN2             | Default Router     | 0    |                |
| NAT           | 3               | APN3             | Default Router     | 0    |                |
| System        | 5               | APN4             | Voin               | 0    |                |
| Reboot        | 6               | APN6             | Voip               | 0    |                |
| Log out       | 7               | APN7             | Voip               | 0    |                |
| LOG OUL       | 8               | APN8             | Voip               | 0    |                |
|               |                 |                  |                    |      | Default Router |
|               | Drafila Catting |                  |                    |      | Default Router |
|               | Profile Setting |                  |                    |      | Data           |
|               |                 | Profile Name :   |                    |      | Mgmt           |
|               |                 | Bear Type :      | Default Router     | ~    | Reserve        |
|               |                 |                  |                    |      |                |
|               |                 |                  |                    |      |                |
|               |                 |                  |                    |      |                |
|               | DNS Mode        |                  |                    |      |                |
|               |                 | DNS Mode :       | Automatic O Manual | ly   |                |
|               |                 | Primary DNS :    |                    |      |                |
|               |                 | Secondary DNS ·  |                    |      |                |
|               |                 | Secondary Divo . |                    |      |                |
|               |                 |                  |                    | oply | Cancel         |
|               |                 |                  |                    | фру  | Cancer         |

## Figure 31: WAN Settings (CAT6/7/15) (2 of 2)

| Operation Mode<br>Operation Mode : Rout | ter Mode 🗸    |          | Operation Mode   | Operation Mode : | Bridge Mode    | ~              |                |
|-----------------------------------------|---------------|----------|------------------|------------------|----------------|----------------|----------------|
|                                         | Apply         | Cancel   | Profile List     | Profile Name     | Vlan Id        | Edit           |                |
|                                         |               |          | 1                | APN1             | 1121           | 0              |                |
|                                         |               |          | 2                | APN2             | 1122           | 0              |                |
|                                         |               |          | 3                | APN3             | 1123           | 0              |                |
| Operation Mode                          |               | <b>-</b> | 5                | APN5             | 1125           | 0              |                |
| Operation Mode :                        | Tunnel Mode v |          | 6                | APN6             | 1126           | 0              |                |
|                                         |               |          | 7                | APN7             | 1127           | 0              |                |
| Tunnel Mode                             | LOTD          | -        | 8                | APN8             | 1128           | 0              |                |
| VPN Type :                              | L2TP V        |          | Profile Setting  |                  |                |                |                |
| NAT Support :                           | Enable V GRE  |          | Frome Setting    |                  |                |                |                |
| Default Route :                         | VPN VPN V     |          |                  | Profile Name :   |                |                |                |
|                                         |               |          |                  | Vlan Id :        |                | (0-4094)       |                |
| Host name :                             | VPN           |          |                  |                  |                |                |                |
| L2TP                                    | WAN           |          |                  |                  |                | Apply          | Cancel         |
| BCP Support :                           | Disable V     |          |                  |                  |                |                |                |
| L2TP Server IP :                        |               |          | Operation Mode   | Г                |                |                |                |
| L2TP User :                             |               |          |                  | Operation Mode : | Mixed Mode     | ~              |                |
| L2TP Password :                         |               |          | Profile List     |                  |                |                |                |
|                                         |               |          | Index Profile Na | me Mode          | Vlan Id        | Bear Type E    | dit            |
|                                         |               |          | 1 APN1           | Bridge           | 1121           | Data           | 0              |
|                                         | Apply         | Cancel   | 2 APN2<br>3 APN3 | Bridge           | 1122           | Default Router | 0              |
|                                         |               |          | 4 APN4           | Bridge           | 1124           | Default Router | 0              |
|                                         |               | F        | 5 APN5           | Bridge           | 1125           | Voip           | O NAT Mada     |
|                                         |               |          | 6 APN6           | Bridge           | 1126           | Voip           | O NAT Mode     |
|                                         |               |          | 7 APN7           | Bridge           | 1127           | Voip           | NAT Mode       |
|                                         |               |          | 8 APN8           | Bridge           | 1128           | Voip           | O Bridge Mode  |
|                                         |               |          | Profile Setting  |                  |                | /              | Default Router |
|                                         |               |          | . tome setting   | Drofile Mamo     |                | /              | Default Router |
|                                         |               |          |                  | Frome reame :    |                | /              | Mgmt           |
|                                         |               |          |                  | Mode :           | NAT Mode       | ~              | Voip           |
|                                         |               |          |                  | Bear Type :      | Default Router | ~              | Reserve        |
|                                         |               |          |                  |                  |                | Apply          | Cancel         |

## Table 5: WAN Settings

| Field Name                        | Description                                                                                                    |
|-----------------------------------|----------------------------------------------------------------------------------------------------|
| Network or Operation N            | Node                                                                                                    |
| WAN Interface                     | CAT4 only. LTE is the only option.                                                                                                    |
| Network Mode or<br>Operation Mode | <ul> <li>CAT4:</li> <li>NAT - Network Address Translation. Allows multiple hosts on a private network to access the Internet using a single public IP address.</li> <li>Bridge - The WAN port addresses will bridge to the LAN port, and the LAN port will work in trunking mode. If you select <i>Bridge mode</i>, the system will prompt you to disable L2 in the <i>VPN &gt; L2</i> menu.</li> <li>CAT6/7/15: <ul> <li>NAT - Allows multiple hosts on a private network to access the Internet using a single public IP address.</li> <li>Router - The CPE will dynamically update the router tables.</li> </ul> </li> </ul> |

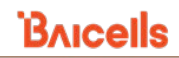

| Field Name             | Description                                                                                                    |
|------------------------|----------------------------------------------------------------------------------------------------|
|                        | <ul> <li>Tunnel - The CPE will support Layer 2 Tunneling Protocol (L2TP) or Generic<br/>Routing Encapsulation (GRE) VPN mode. See field descriptions below*.</li> </ul>                                                                          |
|                        | <ul> <li>Bridge - The WAN port addresses will bridge to the LAN port, and the LAN port<br/>will work in trunking mode. If you select <i>Bridge mode</i>, the system will prompt<br/>you to disable L2 in the <i>VPN &gt; L2</i> menu.</li> </ul> |
|                        | <ul> <li>Mixed Mode - Each APN gateway can be configured with a different mode,<br/>either NAT or Bridge, and a different bearer type.</li> </ul>                                                                                                |
| Manually DNS           | CAT4 only. If left unchecked, the CPE will automatically search the domain name on the first available DNS server. If checked, enter the primary and secondary DNS server IP addresses.                                                          |
| Primary DNS            | CAT4 only. If <i>Manually DNS</i> checkbox was checked, enter the primary DNS server's IP address for the CPE to check first for domain name resolution.                                                                                         |
| Secondary DNS          | CAT4 only. If <i>Manually DNS</i> checkbox was checked, enter the secondary DNS server's IP address.                                                                                                    |
| *Tunnel Mode (CAT6/7/  | (15 Only)                                                                                                    |
| VPN Type               | L2TP or GRE                                                                                                    |
| NAT Support            | Enable/Disable NAT on the VPN                                                                                                    |
| Default Route          | VPN or WAN                                                                                                    |
| Host name              | Optional - enter the default route name                                                                                                    |
| *L2TP (CAT6/7/15 Only) |                                                                                                    |
| BCP Support            | Enable/Disable Bridge Control Protocol for L2TP tunneling. If enabled, must be set up on both ends, the CPE/router acting as Point-to-Point Protocol (PPP) client and the PPP server.                                                            |
| L2TP Server IP         | IP address of the L2TP server                                                                                                    |
| L2TP User              | L2TP server user name                                                                                                    |
| L2TP Password          | L2TP server password                                                                                                    |
| DNS Mode (CAT6/7/15 (  | Only)                                                                                                    |
| DNS Mode               | Automatic or Manually. If you select <i>Automatic</i> , the CPE will automatically search the domain name on the first available DNS server. If you select <i>Manually</i> , enter the primary and secondary DNS server IP addresses.            |
| Primary DNS            | If DNS Mode was set to <i>Manually</i> , enter the primary DNS server's IP address for the CPE to check first for domain name resolution.                                                                                                    |
| Secondary DNS          | If DNS Mode was set to <i>Manually</i> , enter the secondary DNS server's IP address for the CPE to check after the primary DNS if the domain name was not resolved.                                                                             |

## 7.4 Wifidog

The feature, Wifidog, is available on outdoor Atom CAT6/7/15 CPEs and is used to build wireless hotspots. The feature works in cooperation with a remote authentication server. When Wifidog is enabled, Wi-Fi devices such as guest users will have to be authenticated through the remote authentication server.

NOTE 1: The feature requires a connection to an authentication server to function. NOTE 2: Wifidog is not recommended for Baicells CPEs using Power over Ethernet (PoE).

You can create a whitelist to identify which website addresses or URLs users are allowed to reach. You can also limit the number of times that a user attempts to log in within a configured time period before failure to authenticate times out. These settings help to avoid unauthorized use of the network.

In the GUI, go to *Network > Wifidog* (Figure 32). Notice the three panes in the *Wifidog Settings* window - *Basic Settings, Whitelist,* and *Advanced Settings*. In the *Basic Settings* pane, click on the checkbox next to *Enable* to initiate Wifidog, and enter the *AP code* and the *Authentication Server Address*. If you don't want to create a whitelist or configure advanced settings, then click on *Apply*. Otherwise, continue to the additional procedures for these settings before clicking on *Apply*.

In the *Whitelist* pane you can add URL addresses to be whitelisted – that is, allowed – without the user having to authenticate. Separate each URL with a comma (,). For the *Free certification equipment* field, enter the hotspot users' device MAC addresses. Use a comma (,) to separate each one. If you don't want to configure advanced settings, then click on *Apply*. Otherwise, continue to the additional procedures for these settings before clicking on *Apply*.

In the *Advanced Settings* pane, if you want all hotspot users to use the same authentication server and login requirements, enter the server path information and set the *Check interval* field (maximum time, in seconds), for logging in and the *Client timed out* field (maximum amount of time before failure to authenticate times out, in minutes). Click on *Apply*.

| Bricells      |                                        |       |                                          |
|---------------|----------------------------------------|-------|------------------------------------------|
| Status        | 11111111111111111111111111111111111111 |       |                                          |
| Network       | Wifidog Settings                       |       |                                          |
| LAN Settings  |                                        |       |                                          |
| WAN Settings  |                                        |       |                                          |
| Wifidog       | Basic Settings                         |       |                                          |
| Static Routes | Wifidog : 🗹 E                          | nable |                                          |
| DMZ           | AP code :                              |       |                                          |
| UPnP          | Authentication server address :        |       | IP address                               |
| LTE           | Whitelist                              |       |                                          |
| Security      | Website URL whitelist :                |       | eg:'www.abc.com,www.dfg.com'             |
| NAT           | Free certification equipment :         |       | eg:'11:22:33:44:55:66,aa:bb:cc:dd:ff:00' |
| System        | Advanced Settings                      |       |                                          |
| Reboot        | Authentication gateway port number :   | 2060  | (1-65535)                                |
| Log out       | HTTP port number :                     | 80    | (1-65535)                                |
|               | Authentication server path :           | 1     | eg:'/','/wifidog/'                       |
|               | Check interval :                       | 60    | seconds(1-65535)                         |
|               | Client timed out :                     | 5     | minutes(1-65535)                         |
|               |                                        |       |                                          |
|               |                                        |       | Apply Cancel                             |
|               |                                        |       |                                          |

#### Figure 32: Wifidog Settings

## 7.5 Configure Connection Mode / Connection Settings

You can set the CPE to connect to the default network automatically or you can connect manually, where you have to select the network you want to connect to each time.

 In the CAT4 GUI, go to LTE > Connection Mode, and in the CAT6/7/15 GUI, go to LTE > Connection Settings to choose Automatic (CAT4)/Always On (CAT6/7/15) or Manual (Figure 33). If you choose Automatic (CAT4) or Always On (CAT6/7/15), click on SAVE/APPLY (CAT4) or Apply (CAT6/7/15) to save your selection. If you choose Manual, go to step 2.

#### Figure 33: Connection Mode

Reboot

Log out

| CAT4                |                           |
|---------------------|---------------------------|
| Bricells            | Engl                      |
| Status              |                           |
| Network             | Connection Mode           |
| LTE                 |                           |
| Connection Mode     |                           |
| Scan Mode           | Connection Mode Automatic |
| PIN Management      | Automatic                 |
| Security            | Manual                    |
| VPN                 | SAVE 8. APPRY             |
| System              |                           |
|                     |                           |
| <u>Logout</u>       |                           |
| CAT6/7/15           |                           |
| Bricells            |                           |
| Status              | Roaming Settings          |
| Network             | incurring sectings        |
| LTE                 |                           |
| Connection Settings | Roam Settings :           |
| Edit APN Profile    |                           |
| Cell Selection      | - Appy Cancel             |
| SIM Lock Settings   |                           |
| мти                 | Default Connection        |

Connected

Always on

Status :

Connection Mode :

**Power Scan Option** 

lways on

Always on

Manual

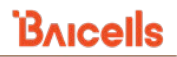

 Manual: Click on *PLMN* for Public Land Mobile Network to scan all available networks and to select a specific LTE network with which to connect. Select *Connect* to connect to the network. Use the *Disconnect* button to disconnect from the selected network.

NOTE: The other configuration options shown are covered in the CPE Configuration Guide.

## 7.6 Configure Scan Mode / Cell Selection

## 7.5.1 Overview

The *Scan Mode / Cell Selection* setting has to do with how the CPE selects the best wireless signal between it and an eNB for its connection to the LTE network. The setting determines which frequencies the CPE's routine scan of available frequencies will cover.

Scanning is a process of tuning to specific frequencies and using a simple measure of signal quality to select the best cell (eNB) with which to communicate. It is a routine background function that occurs regularly to ensure the CPE is using the best available signal. There are four different scanning options, as shown in Figure 34 and described below.

#### Figure 34: Scan Mode/Cell Selection

C A T A

| Bricells                         |                                                                                          |
|----------------------------------|------------------------------------------------------------------------------------------|
| Status                           |                                                                                          |
| Network                          | Scan Mode                                                                                |
| LTE                              | To ensure the setting is effective, please click the SAVE&APPLY button after adding list |
| Connection Mode                  |                                                                                          |
| Scan Mode                        | Settings                                                                                 |
| APN Management<br>PIN Management | $\sim$                                                                                   |
| Security                         | Scan Mode PCI Lock                                                                       |
| VPN                              | Full Band<br>Frequency Lock                                                              |
|                                  | CellLock                                                                                 |
|                                  | PCLLook                                                                                  |
| CAT6/7/15                        |                                                                                          |
| Status                           |                                                                                          |
| Network                          | Cell Selection                                                                           |
| LTE                              |                                                                                          |
| Connection Settings              |                                                                                          |
| Edit APN Profile                 | Scan Mode : Full Band                                                                    |
| PIN Management                   | Full Band                                                                                |
| Cell Selection                   | Dedicated EARFCN                                                                         |
| SIM Lock Sottings                | PCI Lock                                                                                 |
| SIM Lock Settings                | PCI-only Lock                                                                            |

• **Full Band** – Default setting. The CPE will routinely scan all channels in the band, which can make the time it takes to connect to the network longer than the other modes. The band is dependent on the CPE model.

31

- Frequency Lock / Dedicated EARFCN You can specify up to 9 frequencies or E-UTRA Absolute Radio Frequency Channel Numbers (EARFCNs) the CPE will scan during its routine signal scan. The frequency/EARFCN information will come from the service provider.
- **Cell Lock / PCI Lock** A combination of Physical Cell Identifier (PCI) + EARFCN or frequency. The CPE will scan only the list of eNBs with the PCI and EARFCN combination, which accelerates network access time.
- **PCI-only Lock** You can lock the CPE to a designated PCI or PCI range.

If you wish to leave the scan mode as *Full Band*, you do not need to make any configuration changes for the mode The procedures for configuring the other three modes are described for CAT4 and for CAT6/7/15 in the sections that follow.

## 7.5.2 CAT4

Following are the procedures for configuring *Frequency Lock, Cell Lock,* and *PCI Lock* on a CAT4 CPE.

- Frequency Lock (Figure 35)
  - 1. For *Scan Mode*, select *Frequency Lock* from the pull-down menu.
  - 2. Click on ADD LIST to open the Frequency Lock Setting pane.
  - 3. Select the *Band* number, and enter the *Earfcn*.
  - 4. Click on *ADD*. Then click *SAVE* & *APPLY*.

#### Figure 35: Frequency Lock (CAT4)

| Settings                 |                |                |                          |          |
|--------------------------|----------------|----------------|--------------------------|----------|
|                          | Scan Mode      | Frequency Lock | <u> </u>                 |          |
|                          |                |                |                          |          |
| Frequency Lock           |                |                |                          |          |
|                          |                |                |                          | ADD LIST |
|                          |                |                |                          |          |
| Frequency Lock Setting 4 |                |                |                          |          |
|                          | Band<br>Earfcn | 42             | 42<br>43<br>@41590-43589 |          |
|                          |                |                |                          | ADD      |
|                          |                | SAVE & APPLY   |                          |          |

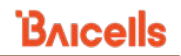

- Cell Lock (Figure 36)
  - 1. For *Scan Mode*, select *Cell Lock* from the pull-down menu.
  - 2. Click on *ADD LIST* to open the *Cell Lock Setting* pane.
  - 3. Select the *Band* number, and enter the *Earfcn* and *PCI* number combination.
  - 4. Click on ADD. Then click SAVE & APPLY.

#### Figure 36: Cell Lock (CAT4)

| Settings          |              |
|-------------------|--------------|
| Scan Mode         | Cell Lock ~  |
|                   |              |
| Cell Lock         |              |
|                   |              |
| Cell Lock Setting |              |
| Band              | 42 43        |
| PCI               | ● 0-503      |
|                   | ADD CANCEL   |
|                   | SAVE & APPLY |

- PCI Lock (Figure 37)
  - 1. For *Scan Mode*, select *PCI Lock* from the pull-down menu.
  - 2. Click on ADD LIST to open the PCI Lock Setting pane.
  - 3. Enter the *PCI* number.
  - 4. Click on ADD. Then click SAVE & APPLY.

Figure 37: PCI Lock (CAT4)

| Settings         |                   |              |         |           |          |
|------------------|-------------------|--------------|---------|-----------|----------|
|                  | Scan Mode PCI Loo | k            | ~       |           |          |
|                  |                   |              |         |           |          |
| PCI Lock         |                   |              |         |           |          |
|                  |                   |              |         |           | ADD LIST |
| Index            | PC                | L.           | /       | Operation |          |
| 1                | 58                |              |         | Delete    |          |
|                  |                   |              |         |           |          |
| PCI Lock Setting |                   |              |         |           |          |
|                  | PCI               |              | • 0-503 |           |          |
|                  |                   |              |         | A         | CANCEL   |
|                  |                   | SAVE & APPLY |         |           |          |

## 7.5.3 CAT6/7/15

Following are the procedures for configuring *Dedicated EARFCN, PCI Lock*, and *PCI-only* Lock on a CAT6/7/15 CPE.

- Dedicated EARFCN (Figure 38)
  - 1. For *Scan Mode*, select *Dedicated EARFCN* from the pull-down menu.
  - 2. Identify the CPE LTE duplexing mode, *TDD* or *FDD*, and then select *Apply*.
  - 3. In the EARFCN Settings pane, choose the Band number.
  - 4. Select either *EARFCN* or *Frequency*, and enter the associated number to identify the EARFCN or frequency.
  - 5. Click on *Apply*.

#### Figure 38: Dedicated EARFCN (CAT6/7/15)

|                            | Scan Mode : Dedicated E<br>Duplex :    TDD C          | SARFCN V ) FDD Apply Cancel                                                                    |
|----------------------------|-------------------------------------------------------|------------------------------------------------------------------------------------------------|
| EARFCN Settings<br>E       | Band : 42<br>Type : O EARFCN O<br>ARFCN :<br>quency : | Frequency           (41590~43589)           (3400~3599.9 MHz)           Apply           Cancel |
| EARFCN List<br>Band EARFCN | Frequency (MHz)                                       | Selected Edit Delete Cancel                                                                    |

- PCI Lock (Figure 39)
  - 1. For *Scan Mode*, select *PCI Lock* from the pull-down menu, and click on *Apply*.
  - 2. In the *PCI Setting* pane, select the *Band* number.
  - 3. For *Type*, choose either *EARFCN* or *Frequency*, and enter the associated number.
  - 4. Enter a *PCI ID* number, (0-503) and click on *Apply*. The configuration will appear in the *PCI List* in the bottom pane.

|                         |                 | Scan Mode :                                             | PCI Loo       | ck           | ✓ Apply                                                    | Cancel |
|-------------------------|-----------------|---------------------------------------------------------|---------------|--------------|------------------------------------------------------------|--------|
| Cell Settin             | a               |                                                         |               |              |                                                            |        |
|                         | 5               | Band :<br>Type :<br>EARFCN :<br>Frequency :<br>PCI ID : | 42<br>• EARF( | CN O Freque  | <pre> v (41590~43589) (3400~3599.9 MHz) 0-503 Apply </pre> | Cancel |
| Cell List<br>Band<br>48 | EARFCN<br>55340 | Frequency (<br>3560.0                                   | MHz)          | PCI ID<br>55 | Selected                                                   | Edit   |

#### Figure 39: PCI Lock (CAT6/7/15)

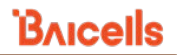

- PCI-only Lock (Figure 40)
  - 1. For *Scan Mode*, select *PCI-only Lock* from the pull-down menu, and click on *Apply*.
  - 2. In the *PCI Setting* pane, enter the *PCI Start* and *PCI End* numbers.
  - 3. Click on *Apply*. The configuration will appear in the *PCI List* in the bottom pane.

#### Figure 40: PCI-only Lock (CAT6/7/15)

|             | So        | an Mode :   | PCI-only Lock | Apply            |      | Cancel |
|-------------|-----------|-------------|---------------|------------------|------|--------|
| PCI Setting |           | PCI Start : |               | (0-504)          |      |        |
|             |           | PCI End :   |               | (0-504)<br>Apply |      | Cancel |
| PCI List    | PCI Start | PCI         | I End         | Selected         | Edit |        |
|             |           |             |               | Delete           |      | Cancel |

## 7.7 Configure APN Management / Edit APN Profile

## 7.7.1 Overview

An Access Point Name (APN) is the name of a gateway between a device and another computer network, frequently the public Internet. In a Baicells system where the operator uses the Baicells CloudCore to connect to the backhaul, the APN establishes one connection between the CPE and the EPC (Evolved Packet Core) via the eNB. The Baicells CloudCore EPC, as well as eNBs operating in HaloB mode, support only one APN, which is configured by default. Therefore, when the service provider is using the Baicells CloudCore, there is no need to change this setting.

When using a Local EPC (private network EPC), more than one APN can be established for connections to multiple gateways. In this case, the CAT4 CPEs support up to four APN gateway configuration profiles, and the CAT6/7/15 CPEs support up to eight.

## 7.7.2 Configure Local EPC APN

In a Local EPC network setup, follow the steps below to configure an APN on a CAT4 or CAT6/7/15 CPE.

 In the CAT4 GUI go to LTE > APN Management, and in the CAT6/7/15 GUI go to LTE > Edit APN Profile (Figure 41).

| CAT4                                                                       |                                                |                                              |                                                                   | CAT6/7/15                                                                |                                                                                      |                                                              |                                                                |                                                      |                                                                          |        |                                           |                                             |
|----------------------------------------------------------------------------|------------------------------------------------|----------------------------------------------|-------------------------------------------------------------------|--------------------------------------------------------------------------|--------------------------------------------------------------------------------------|--------------------------------------------------------------|----------------------------------------------------------------|------------------------------------------------------|--------------------------------------------------------------------------|--------|-------------------------------------------|---------------------------------------------|
| Bricells                                                                   |                                                |                                              | English 🗸                                                         | Bricells                                                                 |                                                                                      |                                                              |                                                                |                                                      |                                                                          |        |                                           |                                             |
| Status<br>Network<br>LTE<br>Connection Mode<br>Scan Mode<br>APN Management | APN Management                                 | <u>n                                    </u> | #1<br>#2<br>#3<br>#4                                              | Status<br>Network<br>LTE<br>Connection Settings<br>Edit APN Profile      | APN Prof                                                                             | f <b>ile</b><br>.ist                                         |                                                                |                                                      |                                                                          |        |                                           |                                             |
| PIN Management<br>Security<br>VPN<br>System<br>Logout                      | APN Name<br>MTU<br>Default gateway<br>Apply To | 1500 0<br>It is Specified v -                | (576-1560)<br>No Specified<br>TR069<br>SIMP<br>SIMP<br>SIMP+TR069 | Cell Selection SiM Lock Settings MTU Security NAT System Reboot Loca out | Profile Name<br>APN1<br>APN2<br>APN3<br>APN4<br>APN5<br>APN5<br>APN5<br>APN7<br>APN8 | APN<br>APNNAME1<br>APNNAME3L2<br>data-high.bc<br>data-low.bc | User Name                                                      | Auth<br>NULL<br>NULL<br>NULL<br>NULL<br>NULL<br>NULL | PDP Type<br>IPv4<br>IPv4<br>IPv4<br>IPv4<br>IPv4<br>IPv4<br>IPv4<br>IPv4 | Enable |                                           | ielect to display<br>he current<br>ettings. |
|                                                                            | APN List APN Name                              | Enable Default G<br>enable enable<br><br>    | itenzy                                                            |                                                                          | APN Profile 5                                                                        | Profi                                                        | Enable :<br>le Name : [<br>APN : [<br>Auth : [<br>PDP Type : [ | Enable     APNS NULL     V PV4     V                 | Арују                                                                    |        | IL V<br>JLL<br>UTO<br>HAP<br>AP<br>Cancel |                                             |

#### Figure 41: APN Management / Edit APN Profile

- 2. Select an APN number, which is just an index to separate the different APN profiles.
- 3. *Enable* the APN profile, and give it a name.
- 4. In CAT4, enter the Maximum Transmission Unit (MTU) packet size that can be sent on this APN. The range is 576-1500 bytes.

NOTE: For CAT6/7/15, the MTU setting is in the LTE > MTU menu and the range is 1280-1500 bytes.

- 5. In CAT4, if you want this APN profile to be the default gateway, select the *Default* checkbox.
- 6. In CAT4, you can select a protocol to use: No Specified, TR069, SNMP, SNMP+TR069.\*
- 7. In CAT6/7/15, for security you can enter a username and password, and set the *Auth Type*. The choices for the authorization/encryption protocol are *NULL*, *AUTO*, *CHAP*, or *PAP*.
- 8. Click SAVE & APPLY (CAT4) or Apply (CAT6/7/15) to save the settings.

## 7.8 Configure SAS

References: CPE Configuration Guide and SAS Deployment Guide.

The Citizens Broadband Radio Service (CBRS) covers the once-regulated 3.55-3.7 GHz band. What makes CBRS especially different is the way the 3.55-3.7 GHz band may be accessed as a "shared" spectrum, where spectrum resources are dynamically assigned and released on an as-needed basis. Shared spectrum assignment is handled by approved Spectrum Access System (SAS) vendors. The CBRS equipment is configured to connect to a SAS vendor for band assignment. When the assigned band is no longer needed, SAS can free it up so that other users can operate in that band.

The SAS feature is available to operators who have acquired the appropriate software license to operate certified network elements in SAS mode. The CBRS Service Devices (CBSDs), such as the Baicells eNBs and CPEs, must also go through certification, and must be installed by a Certified Professional Installer (CPI) in order to lawfully operate within the designated spectrum of CBRS. The CBSDs are identified by categories based on output power, Effective Isotropic Radiated Power (EIRP), and Power Spectral Density (PSD). Under these guidelines, the Baicells outdoor CPEs are classified as Category B.

The *CPE Configuration Guide* describes basic configuration procedures for CPE SAS setup. The *SAS Deployment Guide* provides a full overview and procedures for implementing SAS operation across all of the Baicells components. Refer to these documents when you are ready to implement SAS.

NOTE 1: The first generation (Gen 1) Baicells CPEs do not support SAS. NOTE 2: If you are not sure if the CPE you are working with is certified, please check with your Baicells sales representative. NOTE 3: Before implementing SAS, verify basic CPE operation, i.e., it can connect to the network (see *section 7.9*).

## 7.9 Verify Network Connection

#### Reference: CPE Configuration Guide

Now, the minimal (basic) configuration settings for the CPE are complete. With the CPE powered on, you should be able to connect to the Internet. If you have trouble connecting, go through this sequence of actions:

- 1. Retrace and verify the installation and basic configuration steps.
- 2. Refer to section 8 below.
- 3. Contact your support team for assistance.

For configuration of additional features as well as more in-depth information about the CPE GUI, refer to the document referenced above.

## 8 Basic Troubleshooting

#### References: CPE Configuration Guide

Some of the common GUI menus and fields used for monitoring and troubleshooting the CPE are covered in this section. Features and GUI navigation may vary by CPE model and software version.

## 8.1 Device Information

To find basic information about the CPE you are using, in the GUI go to *Status > Overview* (Figure 42). At the top of the window, you can easily observe the network *connection state, signal intensity, LAN state,* and number of *devices connected*. The *Device Info* section gives the "look up" type of information such as *model number, hardware version, software version,* etc.

Figure 42: Device Info

| Bricells |                         |                             |                  |     |                       |          |                      |              |       |
|----------|-------------------------|-----------------------------|------------------|-----|-----------------------|----------|----------------------|--------------|-------|
| Status   |                         |                             | Connected        |     | Normal                |          | 100Mb/c              | <b>—</b> 1   |       |
| Overview | Current State           | - B                         | Connection State | ¥11 | Signal Intensity      | R        | Lan State            | Devices Conn | ected |
| Network  |                         |                             |                  |     |                       |          |                      |              |       |
| LTE      |                         |                             |                  |     |                       |          |                      |              |       |
| Security | Device Info             |                             |                  |     |                       |          |                      |              |       |
| NAT      | Product Name :          | LTE ROUTER                  |                  |     | Software Version :    | BaiCE_E  | 3G_1.6.20            |              |       |
| System   | Product Model :         | EG7010C_M11                 |                  | 1   | Software Build Time : | Sep 24   | 2021 16:02:16        |              |       |
| Reboot   | Hardware Version :      | Α                           |                  | 3   | SN :                  |          |                      |              |       |
| 1. South | LTE Module FW Version : | 0.3.3.12                    |                  | 4   | IMEI :                |          |                      |              |       |
| Log out  | LTE Connection Time :   | 1 day, 0 hours, 29 mins, 30 | secs             |     | System Up Time :      | 1 day, 0 | ) hours, 34 mins, 39 | secs         |       |

## 8.2 LTE Status

The *LTE Status* section of the *Status* > *Overview* window offers USIM card status, IMSI, and IMEI numbers, as well as real-time LTE signal information (Figure 43). The data provides a more granular level of detail that pertains to signal strength, signal quality, the eNB connection, which frequencies are being used, and other wireless metrics.

This information typically is used by the service provider when troubleshooting an issue such as not being able to connect or stay connected to the network, dropped sessions, reboots, etc. Resolving such problems requires isolating whether the problem is caused by the device setup, the LAN/WAN network connection, or a wireless signal problem.

| IMSI:       UL Frequency(MHz):       3690.0         PLMN:       RSSI(dBm):       -72.9/-71.3/-72.7/-72.4         PCI:       RSRQ(dB):       -6.0/-6.0/-6.1/-6.0         Cell ID:       SINR(dB):       27         eNB ID:       CQI:       13/13         EARFCN:       TXPWR(dBm):       -0.6         Bandwidth(MHz):       20       Roam :         CINR:       26.0/27.1/26.8/27.2                                                              | USIM :    | Available                 | DL Frequency(MHz) : | 3690.0                        | RSRP1 | 08.0 dBn    |
|----------------------------------------------------------------------------------------------------|-----------|---------------------------|---------------------|-------------------------------|-------|-------------|
| PLIMN:         RSSI(dBm):         -72.9/-71.3/-72.7/-72.4         RSRP2         -97.3 dBm           PC1:         RSRQ(dB):         -60/-6.0/-6.1/-6.0         RSRP3         -98.7 dBm           Cell ID:         SINR(dB):         27         -98.7 dBm         -98.7 dBm           EARFCN:         CQI:         13/13         -98.4 dBm         -98.4 dBm           Bandwidth(MHz):         20         Roam :         Yes         Signal Screen | IMSI :    |                           | UL Frequency(MHz) : | 3690.0                        |       | -96.9 UBI   |
| PC1:         RSRQ(dB):         -6.0 / -6.0 / -6.0 / -6.0         RSRP3         -98.7 dBn           Cell ID :         SINR(dB):         27         -98.4 dBn         -98.4 dBn           EARFCN :         TXPWR(dBm):         -0.6         Signal Screen         -98.4 dBn           Bandwidth(MHz):         20         Roam :         Yes         Signal Screen                                                                                  | PLMN :    |                           | RSSI(dBm) :         | -72.9 / -71.3 / -72.7 / -72.4 | RSRP2 | -97.3 dBn   |
| Cell ID:         SINR(dB):         27           eNB ID:         CQI:         13/13           EARFCN:         TXPWR(dBm):         -0.6           Bandwidth(MHz):         20         Roam :           CINR:         26.0/27.1/26.8/27.2                                                                                                    | PCI :     |                           | RSRQ(dB) :          | -6.0 / -6.0 / -6.1 / -6.0     | RSRP3 | -98.7 dBn   |
| eNB ID :         CQI :         13 / 13           EARFCN :         TXPWR(dBm) :         -0.6           Bandwidth(MHz) :         20         Roam :         Yes           CINR :         26.0 / 27.1 / 26.8 / 27.2         Yes                                                                                                    | Cell ID : |                           | SINR(dB) :          | 27                            | RSRP4 | 00.4 dB     |
| EARFCN :         TXPWR(dBm) : -0.6         Signal Screen           Bandwidth(MHz) :         20         Roam :         Yes           CINR :         26.0 / 27.1 / 26.8 / 27.2         Yes                                                                                                    | eNB ID :  |                           | CQI :               | 13 / 13                       |       | -96.4 dBn   |
| Bandwidth(MHz):         20         Roam :         Yes           CINR :         26.0 / 27.1 / 26.8 / 27.2                                                                                                    | EARFCN    | :                         | TXPWR(dBm) :        | -0.6                          | Sig   | inal Screen |
| CINR : 26.0 / 27.1 / 26.8 / 27.2                                                                                                    | Bandwidt  | th(MHz): 20               | Roam :              | Yes                           |       |             |
|                                                                                                    | CINR :    | 26.0 / 27.1 / 26.8 / 27.2 |                     |                               |       |             |
|                                                                                                    |           |                           |                     |                               |       |             |

#### Figure 43: LTE Status

## 8.3 Throughput Statistics

To see how much data is flowing through the CPE, and to see how fast the traffic is moving uplink (to the eNB) and downlink (from the eNB), scroll down the *Status > Overview* window to the *Throughput Statistics* (Figure 44). The uplink/downlink data is in Kbps, showing the average, the peak, and the Sum (total) CPE throughput for all connected devices.

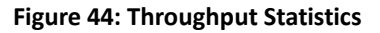

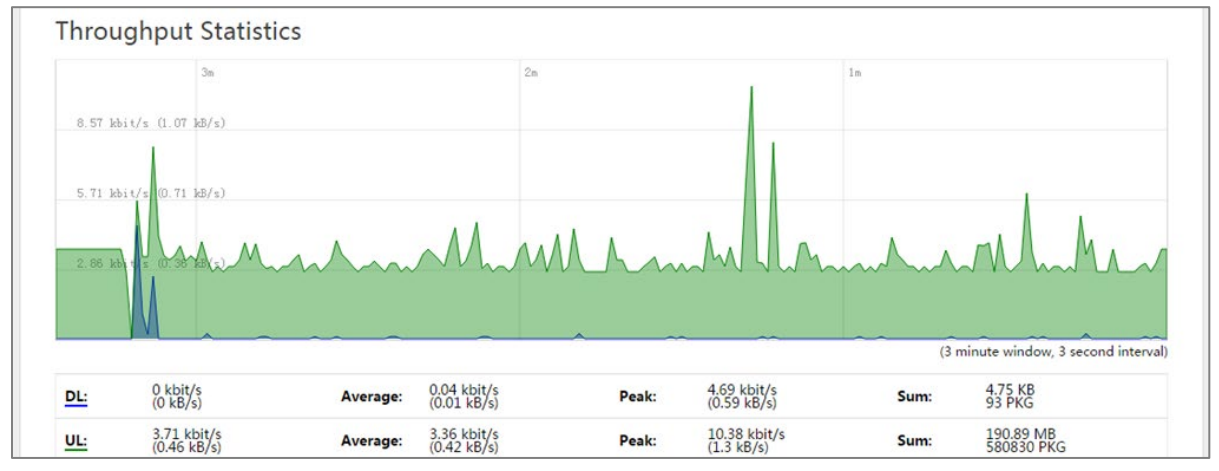

## 8.4 APN Status / Internet Status

For background, refer to section 7.6.

As you scroll down the *Status* > *Overview* window, the *APN Status* section (it is called *Internet Status* in CAT6/7/15) displays each configured APN gateway (Figure 45). At least one APN (APN1) is by default configured for the TR-069 connection to the Baicells CloudCore. If the service provider's network uses a Local EPC (private network EPC), there may be up to four (CAT4) or eight (CAT6/7/15) APNs. It shows

Mainly you want to check that any gateways you are using show as *enabled*. On a CAT4 CPE, you can see the gateway's *MAC address, IP address, connection type*, and *DNS server* being used. On a CAT6/7/15 CPE, you will see the *APN Profile Name*, *IPv4/v6 Address*, and the *primary* and *secondary DNS*.

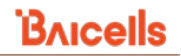

#### Figure 45: APN Status

| CAT4                 |         |             | When us              | ing Baicells Clou                        | dCore:     |
|----------------------|---------|-------------|----------------------|------------------------------------------|------------|
| APN Status           |         |             | This is t<br>the     | he EPC address thro<br>TR-069 connection | bugh       |
| APN Number           | Enable  | MAC Address | Connection Type      | IP Address                               | DNS server |
| APN1                 | enable  |             | dhcp                 |                                          |            |
| APN2                 |         |             |                      |                                          |            |
| APN3                 |         |             |                      |                                          |            |
| APN4                 |         |             |                      |                                          |            |
| CAT6/7/15            |         |             |                      |                                          |            |
| Internet Status      |         |             |                      |                                          |            |
| Profile Name :       | APN1    |             |                      |                                          |            |
| IPv4 Address :       |         |             | IPv6 Address :       | :                                        |            |
| IPv4 Primary DNS :   | 8.8.8.8 |             | IPv6 Primary DNS :   |                                          |            |
| IPv4 Secondary DNS : | 8.8.4.4 |             | IPv6 Secondary DNS : | :                                        |            |

## 8.5 LAN Status

The LAN Status part of the Overview window displays the Local Area Network MAC address, IP address, and Netmask (Figure 46). If you are having issues connecting to the LAN/WAN, check this window for the basic IP networking status information.

#### Figure 46: LAN Status

| CAT | -4 |
|-----|----|
|-----|----|

| LAN Status                               |                                 |
|------------------------------------------|---------------------------------|
| MAC Address:                             |                                 |
| IP Address:                              |                                 |
| Netmask:                                 |                                 |
|                                          |                                 |
| LAN Status                               |                                 |
| LAN Status                               | IPv6 Address :                  |
| LAN Status IPv4 Address : IPv4 Netmask : | IPv6 Address :<br>IPv6 Prefix : |

## 8.6 Devices List

To check how many devices are connected to the CPE, scroll down the *Status > Overview* window to the *Devices List* (Figure 47). If too many users are accessing the Internet through the CPE at the same time, on a CAT6/7/15 CPE you may consider limiting the IP address range and number of devices connected in the *Security > Connect Limit* menu.

#### Figure 47: Devices List

| Devices List                                                                 |                                                      |                               |                         |
|------------------------------------------------------------------------------|------------------------------------------------------|-------------------------------|-------------------------|
| Host Name                                                                    | MAC Address                                          | IP Address                    | Lease Time              |
| Bricells                                                                     |                                                      |                               |                         |
| Status                                                                       |                                                      |                               |                         |
| Network                                                                      | Connect Limit                                        |                               |                         |
| LTE                                                                          |                                                      |                               |                         |
| Security<br>IP Filtering<br>IPv6 Filtering<br>MAC Filtering<br>URL Filtering | Connect Limit :                                      | Disable                       | Cancel                  |
| System Security                                                              |                                                      |                               |                         |
| Connect Limit<br>Schedule                                                    | Connect Limit :<br>Lan IP Address :                  | Enable                        | ~                       |
| NAI                                                                          | Limit Value :                                        |                               |                         |
| System                                                                       | Schedule Index :                                     | None                          | <b>~</b>                |
| Reboot                                                                       | Remarks :                                            |                               |                         |
| Log out                                                                      |                                                      | Apply                         | Cancel                  |
|                                                                              | Connect Limit List<br>No. Lan IP Address Limit Value | Schedule Index Remarks Delete | Selected Edit<br>Cancel |